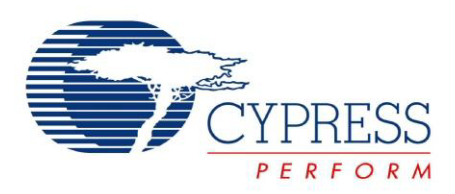

# CY3686 EZ-USB<sup>®</sup> NX2LP-Flex™ Development Kit Guide

Doc. # 001-61287 Rev. \*B

Cypress Semiconductor 198 Champion Court San Jose, CA 95134-1709 Phone (USA): 800.858.1810 Phone (Intnl): 408.943.2600 http://www.cypress.com

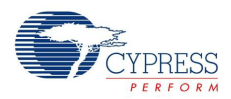

#### Copyrights

© Cypress Semiconductor Corporation, 2010-2013. The information contained herein is subject to change without notice. Cypress Semiconductor Corporation assumes no responsibility for the use of any circuitry other than circuitry embodied in a Cypress product. Nor does it convey or imply any license under patent or other rights. Cypress products are not warranted nor intended to be used for medical, life support, life saving, critical control or safety applications, unless pursuant to an express written agreement with Cypress. Furthermore, Cypress does not authorize its products for use as critical components in life-support systems where a malfunction or failure may reasonably be expected to result in significant injury to the user. The inclusion of Cypress products in life-support systems application implies that the manufacturer assumes all risk of such use and in doing so indemnifies Cypress against all charges.

Any Source Code (software and/or firmware) is owned by Cypress Semiconductor Corporation (Cypress) and is protected by and subject to worldwide patent protection (United States and foreign), United States copyright laws and international treaty provisions. Cypress hereby grants to licensee a personal, non-exclusive, non-transferable license to copy, use, modify, create derivative works of, and compile the Cypress Source Code and derivative works for the sole purpose of creating custom software and or firmware in support of licensee product to be used only in conjunction with a Cypress integrated circuit as specified in the applicable agreement. Any reproduction, modification, translation, compilation, or representation of this Source Code except as specified above is prohibited without the express written permission of Cypress.

Disclaimer: CYPRESS MAKES NO WARRANTY OF ANY KIND, EXPRESS OR IMPLIED, WITH REGARD TO THIS MATERIAL, INCLUDING, BUT NOT LIMITED TO, THE IMPLIED WARRANTIES OF MERCHANTABILITY AND FITNESS FOR A PARTICULAR PURPOSE. Cypress reserves the right to make changes without further notice to the materials described herein. Cypress does not assume any liability arising out of the application or use of any product or circuit described herein. Cypress does not authorize its products for use as critical components in life-support systems where a malfunction or failure may reasonably be expected to result in significant injury to the user. The inclusion of Cypress' product in a life-support systems application implies that the manufacturer assumes all risk of such use and in doing so indemnifies Cypress against all charges.

Use may be limited by and subject to the applicable Cypress software license agreement.

NX2LP is a trademark and EZ-USB is a registered trademark of Cypress Semiconductor Corp. All other trademarks or registered trademarks referenced herein are property of the respective corporations.

#### **Flash Code Protection**

Cypress products meet the specifications contained in their particular Cypress PSoC Data Sheets. Cypress believes that its family of PSoC products is one of the most secure families of its kind on the market today, regardless of how they are used. There may be methods, unknown to Cypress, that can breach the code protection features. Any of these methods, to our knowledge, would be dishonest and possibly illegal. Neither Cypress nor any other semiconductor manufacturer can guarantee the security of their code. Code protection does not mean that we are guaranteeing the product as 'unbreakable'.

Cypress is willing to work with the customer who is concerned about the integrity of their code. Code protection is constantly evolving. We at Cypress are committed to continuously improving the code protection features of our products.

# Contents

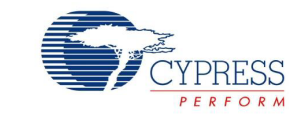

| 1. | Introdu | iction                                          | 5        |
|----|---------|-------------------------------------------------|----------|
|    | 1 1     | CV3686 EZ LISE NIX2LE Elox DV/K Egaturos        | 5        |
|    | 1.1     | CV3686 E7-USB NX2LT-THEX DVK Teatures           | .5       |
|    | 1.2     | System Requirements                             | .0       |
|    | 1.0     | Additional Learning Resources                   | .0<br>6  |
|    | 1.7     | Technical Support                               | .0       |
|    | 1.5     | References                                      | 7        |
|    | 1.0     |                                                 | 7        |
|    | 1.7     | Document History                                | .,<br>8  |
|    | 1.9     | Documentation Conventions                       | .8       |
| 2. | Getting | a Started                                       | 9        |
|    | 2 1     |                                                 | 0        |
|    | 2.1     | NIL ITSIdildiUUT                                | .9<br>14 |
|    | ۷.۷     | 2.2.1 Driver Installation                       | 14       |
|    |         |                                                 | 10       |
| 3. | Kit Ope | eration 2                                       | 1        |
|    | 3.1     | Quick Start                                     | 21       |
|    | 3.2     | Board Configuration                             | 21       |
|    | 3.3     | NX2LP Utilities                                 | 24       |
|    |         | 3.3.1 CyConsole Utility                         | 24       |
|    |         | 3.3.2 NAND FW Packaging Utility                 | 27       |
|    |         | 3.3.3 NAND Programming Utility                  | 27       |
|    | 3.4     | Debugging using Keil uVision                    | 31       |
| 4. | Hardwa  | are 3                                           | 7        |
|    | 4.1     | Overview                                        | 37       |
|    |         | 4.1.1 FX2LP Base Board                          | 37       |
|    |         | 4.1.2 FX2LP Prototyping Board                   | 39       |
|    |         | 4.1.3 The NX2LP Flex Board                      | 10       |
|    | 4.2     | NX2LP Flex Board Details                        | 12       |
|    |         | 4.2.1 Jumper Settings and Switch Configurations | 12       |
|    |         | 4.2.2 NX2LP-Flex Board Header Configurations    | 14       |
|    |         | 4.2.3 NX2LP-Flex Board Hardware Configuration4  | 15       |
| 5. | NAND    | Manufacturing Utility 4                         | 7        |
|    | 5.1     | Operation Overview                              | 17       |
|    | 5.2     | Vendor Parameters                               | 18       |
|    | 5.3     | Options Menu                                    | 19       |
|    | 5.4     | Device Menu                                     | 51       |
|    | 5.5     | CTRL Key Commands                               | 52       |
|    | 5.6     | Programming Devices                             | 52       |

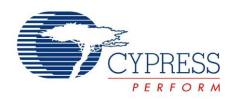

|      | 5.7  | Reprogramming Devices    | 54 |
|------|------|--------------------------|----|
|      | 5.8  | Support for NAND Parts   | 55 |
| Appe | ndix |                          | 57 |
|      | Firm | ware Design Notes 57     |    |
|      | A.2  | USB Mass Storage Testing | 57 |
|      | Hand | dling SOP Sockets        | 57 |
|      | DVK  | Board Schematics         | 59 |
|      | DVK  | Board Layout             | 61 |
|      | Freq | uently Asked Questions   | 64 |
|      |      |                          |    |

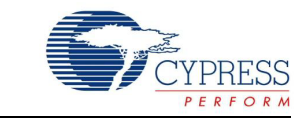

The Cypress Semiconductor EZ-USB<sup>®</sup> NX2LP-Flex<sup>™</sup> Controller chip (CY7C68033) is a programmable USB NAND controller based on the FX2LP (CY7C68013A) silicon. The NX2LP-Flex architecture enables USB data transfer rates of over 53 MB for every second. This is the maximum allowable USB 2.0 bandwidth, while still using a low-cost 8051 microcontroller in a small 56-pin QFN package While both CY7C68033 and CY7C68034 are functionally similar, the latter is more appropriate for battery-powered applications because of its low standby power consumption.

The CY3686 EZ-USB NX2LP-Flex Development Kit (DVK) is provided to customers for evaluating and developing NAND Flash USB mass storage applications using the NX2LP-Flex controller. The CY3686 NX2LP-Flex DVK is a combination of two development platforms:

- The CY3684 EZ-USB FX2LP-DVK, based on Cypress's most popular USB 2.0 general purpose microcontroller, the EZ-USB FX2LP
- The NX2LP-Flex development board, based on Cypress's NAND flash controller EZ-USB NX2LP-Flex

This enables users to integrate their custom application with NAND flash solutions.

This chapter gives an overview of the DVK. Chapter 2 describes the installation of the CY3686 NX2LP-Flex DVK kit and drivers. Chapter 3 describes the utilities provided with the kit and firmware debugging with Keil uVision. Chapter 4 describes the kit hardware. Chapter 5 describes the NX2LP NAND Programming utility. The Appendix chapter describes firmware design notes, USB Mass Storage testing, handling SOP sockets, schematics and layout, and frequently asked questions associated with the CY3686 NX2LP-Flex DVK.

## 1.1 CY3686 EZ-USB NX2LP-Flex DVK Features

This kit provides:

- NAND flash firmware source code with the following features:
  - □ 512-page, 2K-page, and 4K-page NAND type support
  - □ Composite device class (that is, USB Mass Storage Class combined with HID Class)
  - Removable/unremovable device configuration
  - USB BULK only mass storage device class support
  - □ Windows boot support
  - Autorun support
  - □ 2-NAND chips select and 8-NAND chips select support
- The CY3686 EZ-USB NX2LP-Flex DVK debugging platform, which includes:
  - □ C-level single-step debugging capability with breakpoints using the FX2LP base board
  - □ NAND flash programming tool for developing and manufacturing support
  - Prototyping board for user add-on hardware
  - NX2LP-Flex board with sockets and NAND flash chips
- Basic 4K Keil C Compiler (evaluation compiler for the Cypress EZ-USB family)

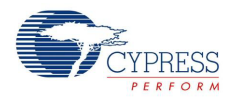

- NAND flash manufacturing utility programs
  - □ NandMfg.exe (NAND flash programming tool)
  - □ BldNx2.exe (Build configuration file)
- GPIF designer tool
- MAC OS 9.x drivers available at http://www.cypress.com/?rID=14396

## 1.2 CY3686 EZ-USB NX2LP-Flex DVK Contents

The development kit includes:

- EZ-USB advanced development board (FX2LP base board)
- EZ-USB prototyping board ("Breadboard")
- NX2LP-Flex board populated with two NAND flash devices
- USB cable
- RS-232 cable
- CY7C68033 sample chips
- NAND manufacturing utility
- CY3686 firmware and BldNx2 utility
- GPIF Designer
- Kit CD/DVD with documentation

## 1.3 System Requirements

The CY3686 EZ-USB NX2LP-Flex DVK has the following system requirements:

- Microsoft Windows XP/Windows Vista/Windows 7
- Microsoft .NET Framework v2.0 or later
- Administrative privileges on the system
- 64 MB RAM (256 MB recommended)
- Pentium IV-class PC (1 GHz or higher recommended)
- Super VGA display (resolution 800 × 600 or higher)
- USB Host Controller (full-speed or high-speed)

The NAND development tools (such as, NANDMfg.exe, BldNx2.exe, and so on) are supported on Windows XP, Windows Vista, and Windows 7 and not on Mac or Linux OS. However, after the NAND flash is programmed, the Cypress EZ-USB NX2LP development board and the EZ-USB NX2LP NAND flash Controller operate in a Mac and Linux environment if the OS supports USB mass storage devices.

# 1.4 Additional Learning Resources

- CY3686 NX2LP Development Kit (http://www.cypress.com/?rID=14320)
- NX2LP Compatible NAND list (http://www.cypress.com/?docID=21757)
- CY3684 FX2LP Development Kit (http://www.cypress.com/?rID=14321)
- USB 2.0 to ATA/CF Reference Design CY4611B (http://www.cypress.com/?rID=14406)
- Interfacing Cypress CY3686 DVK to NAND Flash Memory with Four Chip Selects AN41299 (http://www.cypress.com/?rID=12958)
- Getting Started With NX2LP-Flex<sup>™</sup> AN64408 (http://www.cypress.com/?rlD=46712)
- NX2LP-Flex<sup>™</sup> USB to NAND Flash Firmware Design Notes AN61347 (http://www.cypress.com/?rID=43431)

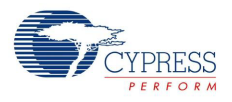

# 1.5 Technical Support

For feedback or technical support for the CY3686 EZ-USB NX2LP-Flex DVK, contact Cypress at http://www.cypress.com > Technical Support > Create a Case.

## 1.6 References

- USB Mass Storage Class Bulk Only Transport, USB Mass Storage DWG. (http://www.usb.org/developers/devclass\_docs/usbmassbulk\_10.pdf)
- USB Mass Storage Class Specification Overview, USB Mass Storage DWG (http://www.usb.org/developers/devclass\_docs/Mass\_Storage\_Specification\_Overview\_v1.4\_2-19-2010.pdf)
- USB Specification Revision 2.0, USB Implementers Forum. (http://www.usb.org/developers/docs)
- EZ-USB Technical Reference Manual for FX2LP, Revision 1.2, Cypress (http://www.cypress.com/?rID=38232)
- NX2LP-Flex data sheet (http://www.cypress.com/?rlD=14187)
- SCSI-3 Specification (http://t10.org/scsi-3.htm)

# 1.7 Acronyms

| Acronym  | Description                                                                            |
|----------|----------------------------------------------------------------------------------------|
| 2K-NAND  | Nand flash with page size = 2112                                                       |
| 4K-NAND  | NAND flash with page size ≥ 4224                                                       |
| 512-NAND | NAND flash with page size = 528                                                        |
| CBW      | Command block wrapper. A packet containing a command block and associated information. |
| CSW      | Command status wrapper. A packet containing the status of a command block.             |
| ECC      | Error correcting code. Logic designed to detect and correct memory errors              |
| GPIO     | General purpose I/O                                                                    |
| SCSI     | Small computer system Interface                                                        |

# 1.8 Document History

| Revision | PDF Creation<br>Date | Origin of Change | Description of Change                                    |
|----------|----------------------|------------------|----------------------------------------------------------|
| **       | 05/04/10             | SHAH             | Initial version of kit guide                             |
| *A       | 08/10/2012           | VKKN/NMMA        | Updates from review/audit, NAND utility software upgrade |
| *В       | 06/05/2013           | НВМ              | No technical updates. Completing<br>Sunset Review.       |

# 1.9 Documentation Conventions

| Table 1-1. | Document Conv | ventions for | Guides |
|------------|---------------|--------------|--------|
|------------|---------------|--------------|--------|

| Convention         | Usage                                                                                                    |
|--------------------|----------------------------------------------------------------------------------------------------|
| Courier New        | Displays file locations, user entered text, and source code:<br>C:\cd\icc\                                                             |
| Italics            | Displays file names and reference documentation:<br>Read about the <i>sourcefile.hex</i> file in the <i>PSoC Designer User Guide</i> . |
| [Bracketed, Bold]  | Displays keyboard commands in procedures:<br>[Enter] or [Ctrl] [C]                                                                     |
| File > Open        | Represents menu paths:<br>File > Open > New Project                                                                                    |
| Bold               | Displays commands, menu paths, and icon names in procedures:<br>Click the <b>File</b> icon and then click <b>Open</b> .                |
| Times New Roman    | Displays an equation:<br>2+2=4                                                                                                    |
| Text in gray boxes | Describes cautions or unique functionality of the product.                                                                             |

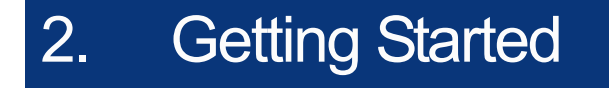

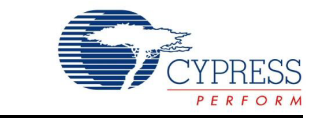

This chapter describes the installation and configuration of the CY3686 EZ-USB NX2LP-Flex DVK.

## 2.1 Kit Installation

To install the kit software, follow these steps:

- Insert the kit CD/DVD in the CD/DVD drive of your PC. The CD/DVD is designed to auto-run and the kit installer startup screen appears. Download the latest kit installer ISO file from http://www.cypress.com/go/CY3686. Create an installer CD/DVD or extract the ISO using Winrar and install the executable.
- 2. Click Install CY3686 NX2LP-FLEX DVK to start the installation.

Figure 2-1. Kit Installer Startup Screen

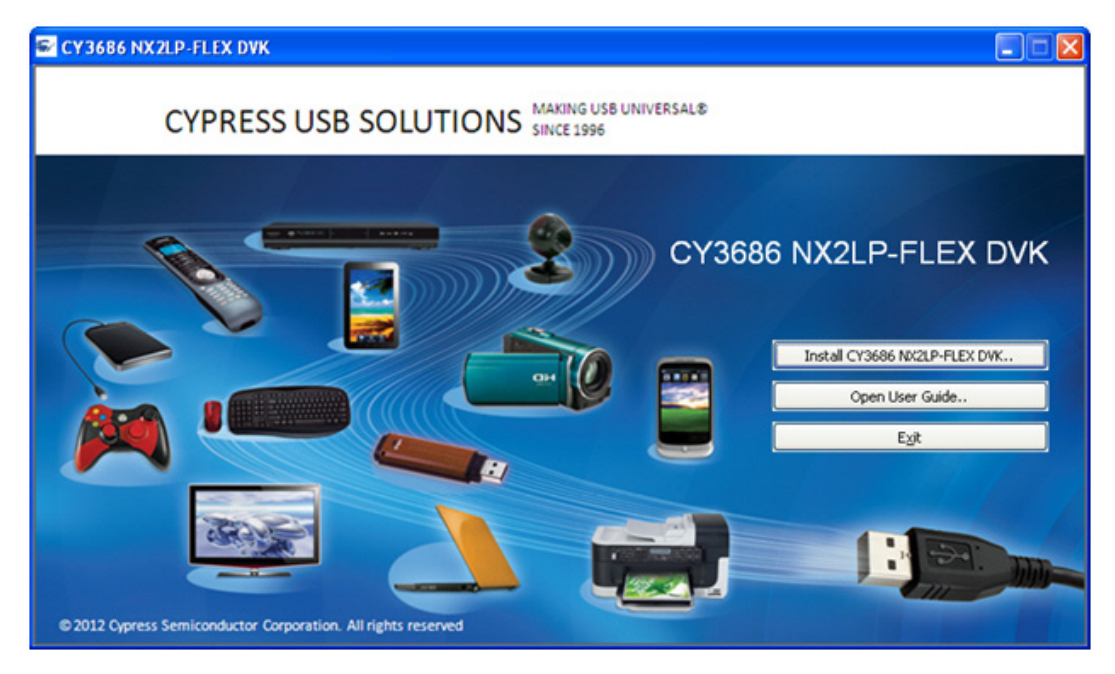

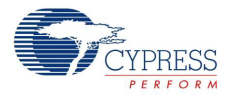

If auto-run does not execute, double-click *cyautorun.exe* in the root directory of the CD/DVD. Figure 2-2. CD/DVD Root Directory

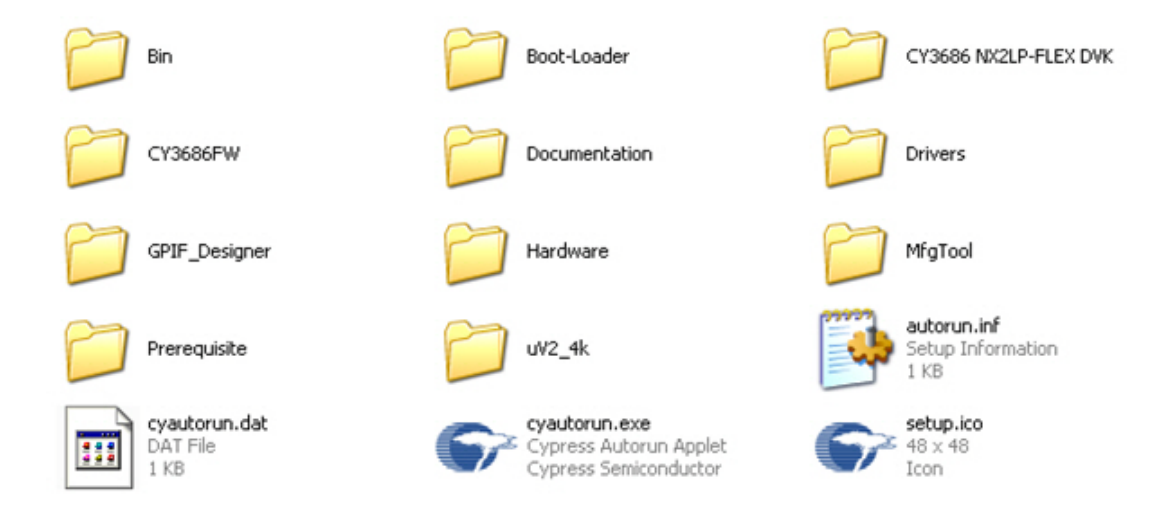

- 3. On the startup screen, click Next to start the installer.
- 4. The **InstallShield Wizard** screen appears. Click **Change** to modify the default setup location shown on the InstallShield Wizard screen.
- 5. Click Next to launch the kit installer.

Figure 2-3. InstallShield Wizard

| CY3686 NX2LP-FLEX DVK - InstallShield Wizard |                                                                                                    |   |  |  |
|----------------------------------------------|----------------------------------------------------------------------------------------------------|---|--|--|
|                                              | Welcome to the InstallShield Wizard for CY3686<br>NX2LP-FLEX DVK<br>The InstallShield Wizard will install CY3686 NX2LP-FLEX<br>DVK on your computer. To continue, click Next. |   |  |  |
|                                              | Select folder where setup will install files.<br>Install CY3686 NX2LP-FLEX DVK to:<br>C:\Cypress\USB                                                                          | כ |  |  |
|                                              | < <u>B</u> ack <u>Next</u> Cancel                                                                                                    |   |  |  |

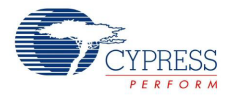

6. In the **Product Installation Overview** screen, select the installation type that best suits your requirement. The drop-down menu has three options: Typical, Complete, and Custom.

Figure 2-4. Installation Type Options

| CyInstaller for CY3686 NX2LP-FLEX DVK 1.0                                                                                                    | ? 🛛  |
|----------------------------------------------------------------------------------------------------|------|
| Product Installation Overview<br>Choose the install type that best suits your needs                                                                          |      |
| Choose the type of installation<br>Product:<br>CY3686 NX2LP-FLEX DVK<br>Installation Type:<br>Installs the most common features of<br>CY3686 NX2LP-FLEX DVK. |      |
| Contact Us                                                                                                    | icel |

- 7. Click Next to start the installation.
- 8. Accept the license agreement.

Figure 2-5. License Agreement

|      | CyInstaller for CY3686 NX2LP-FLEX DVK 1.0                                                                                                    | ? 🗙   |
|------|----------------------------------------------------------------------------------------------------|-------|
| 2004 | License Agreement<br>You must read and accept the license before you install the software                                                                                                    |       |
|      | License Agreement                                                                                                    |       |
|      | CYPRESS END USER LICENSE                                                                                                    |       |
|      | AGREEMENT                                                                                                    |       |
|      | PLEASE READ THIS END USER LICENSE AGREEMENT ("Agreement")<br>CAREFULLY BEFORE DOWNLOADING, INSTALLING, OR USING THIS<br>SOFTWARE AND ACCOMPANYING DOCUMENTATION ("Software"). BY<br>DOWNLOADING, INSTALLING, OR USING THE SOFTWARE, YOU ARE<br>AGREEING TO BE BOUND BY THIS AGREEMENT. IF YOU DO NOT<br>AGREE TO ALL OF THE TERMS OF THIS AGREEMENT, PROMPTLY | ×     |
|      | <ul> <li>I accept the terms in license agreement</li> <li>I do not accept the terms in license agreement</li> </ul>                                                                                                    |       |
| C    | Contact Us                                                                                                    | ancel |

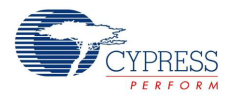

- 9. When the installation begins, a list of packages appears on the **Installation Page**. A green check mark appears next to every package you download and install.
- 10. Wait until all the packages are downloaded and installed successfully.

Figure 2-6. Installation Page

| 🕹 CyInstaller for CY3686 NX2LP-FLEX DVK 1.0                                                             |   |  |  |  |
|----------------------------------------------------------------------------------------------------|---|--|--|--|
| Installation Page<br>Please wait while setup installs/configures CY3686 NX2LP-FLEX DVK on your computer |   |  |  |  |
| Caching                                                                                                 | s |  |  |  |
| Status                                                                                                  |   |  |  |  |
|                                                                                                    |   |  |  |  |
| Contact Us Cancel                                                                                       |   |  |  |  |

11. The CY3686 kit contains Keil uVision2 evaluation version with a code limit of 4K. The Keil uVision2 Welcome screen pops up. Click **Next**.

Figure 2-7. Keil uVision2 Welcome Screen

| 🔄 uVision2 Setup |                |                                                                                                    |                 |
|------------------|----------------|----------------------------------------------------------------------------------------------------|-----------------|
|                  | SOFTWARE       | SOFTWARE                                                                                                    | SOFTWARE        |
| SOFTWARE         | Uvision2 Setup | Welcome to uVision2 Setup Release 8/2003 The InstalShield® Wizard will instal uVision2 on your computer. It is strongly recommended that you exit all Windows programs before numing this Setup program. | Whe<br>SOFTWARE |
|                  | SOFTWARE       | (Back Next) Cancel                                                                                                    | SOFTWARE        |

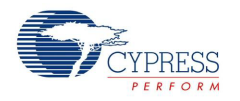

12. In the subsequent windows, select **Next** until the Keil install screen prompts for the 'User Name' and 'Company Name'. Enter the details (the following screenshot has a sample).

Figure 2-8. Customer Information Page

| uVision2 Setup                                         | ×                         |
|--------------------------------------------------------|---------------------------|
| Customer Information<br>Please enter your information. |                           |
| Please enter your name and the name of the company f   | or which you work.        |
| User Name:                                             |                           |
| xyz                                                    |                           |
| Company Name:                                          |                           |
| Cypress                                                |                           |
|                                                        |                           |
|                                                        |                           |
| Install5hield                                          | uck <u>N</u> ext > Cancel |

13. In subsequent windows, click **Next** until the Keil Installer displays the **Finish** window. Click on **Finish** to complete the entire Keil uVision2 installation process.

**Note** The Keil uVision 2 is installed only if it is a fresh install. If it was installed earlier, then only the DVK contents are installed. This is an evaluation version of Keil uVision2 and is only useful for opening the Keil project (CY3686fw.Uv2). To edit and compile the CY3686 NX2LP-Flex firmware source files, purchase a full version of the Keil 8051 software from Keil Software at www.keil.com.

| uVision2 Setup |                                                                                                   |  |  |  |  |  |
|----------------|---------------------------------------------------------------------------------------------------|--|--|--|--|--|
|                | InstallShield Wizard Complete                                                                     |  |  |  |  |  |
|                | The InstallShield Wizard has successfully installed uVision2.<br>Click Finish to exit the wizard. |  |  |  |  |  |
|                | Yes, I want to view the Release Notes.                                                            |  |  |  |  |  |
|                |                                                                                                   |  |  |  |  |  |
|                |                                                                                                   |  |  |  |  |  |
|                |                                                                                                   |  |  |  |  |  |
|                | < <u>B</u> ack <b>Finish</b> Cancel                                                               |  |  |  |  |  |

Figure 2-9. Keil Installation Completion Page

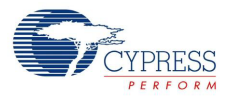

14.Click **Finish** to complete the kit installation. Figure 2-10. Installation Completion Page

| Cylnstaller for CY3686 NX2LP-FLEX DVK 1.0                                 | ? 🗙 |
|---------------------------------------------------------------------------|-----|
|                                                                           |     |
| ✓ Open CY3686 directory<br>✓ View Release Note<br>✓ Launch Update Manager |     |
| © 2009-2012 Cypress Semiconductor Corporation. All rights reserved.       |     |
| Contact Us Ein                                                            | ish |

Note Download and install the GPIF designer tool from www.cypress.com/go/CY3686.

# 2.2 Installing the CY3686 DVK Device Drivers

The FX2LP base board, the prototype board, and the NX2LP-Flex board can be stacked up with different settings to create different configurations as described in section 3.2, Board Configuration. While each of them has different purposes and debug capabilities, only five of them are unique from the host PC's point of view and require installation of drivers when connected to the host for the first time. Following are the five unique settings:

Configuration 1

The EEPROM switch settings on the FX2LP base board are as follows:

- 1. SW1 Not applicable
- 2. SW2 No EEPROM

In this configuration, only the FX2LP board is recognized by the host PC. The device appears as 'Cypress EZ-USB FX2LP No EEPROM (3.4.5.000)' in the Device Manager with VID = 0x04B4 and PID = 0x8613.

Configuration 2

The EEPROM switch settings on the FX2LP base board are as follows:

- 1. SW1 Large EEPROM (programmed with "loader.iic")
- 2. SW2-EEPROM
- 3. NANDMfg.exe utility is not open

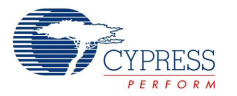

The NX2LP Flex board is set with nothing connected on Pad U1 and U2. The switches and jumpers are left in their default setting. The FX2LP board (with the NX2LP Flex board stacked on top) is connected to the host PC. When there is no NAND flash populated in the NAND sockets or when an unprogrammed NAND part (no NX2LP user firmware image) is mounted on the NAND socket of the NX2LP-Flex board, the device appears as 'Cypress EZ-USB NX2LP-Flex BootLoader(3.4.5.000)' in the Device Manager with VID = 0x04B4 and PID = 0x6823.

Configuration 3

The EEPROM switch settings on the FX2LP base board are as follows:

- 1. SW1 Large EEPROM (programmed with "loader.iic")
- 2. SW2 EEPROM
- 3. NANDMfg.exe utility is open

The NX2LP Flex board is set with nothing connected on Pad U1 and U2. The switches and jumpers are left in their default setting. The FX2LP board (with the NX2LP Flex board stacked on top) is connected to the host PC. When there is no NAND flash populated in the NAND sockets or when an unprogrammed NAND part (no NX2LP user firmware image) is mounted on the NAND socket of the NX2LP-Flex board, the device appears as 'Cypress EZ-USB NX2LP-Flex Unprogrammed NAND(3.4.5.000)' in the Device Manager with VID = 0x04B4 and PID = 0x4617.

Configuration 4

The EEPROM switch settings on the FX2LP base board are as follows:

- 1. SW1 Large EEPROM (programmed with "loader.iic")
- 2. SW2 EEPROM

The NX2LP Flex board is set with nothing connected on Pad U1 and U2. The switches and jumpers are left in their default setting. The FX2LP board (with the NX2LP Flex board stacked on top) is connected to the host PC. When a NAND flash, programmed with CY3686FW, is mounted on the NAND socket of this board, the device appears as a 'USB Mass Storage Device' in the Device Manager with VID = 0x04B4 and PID = 0xXXXX (enter the PID using the NANDMfg utility while programming). A removable drive appears in **My Computer**.

Configuration 5

The EEPROM switch settings on the FX2LP base board are as follows:

- 1. SW1 Small EEPROM (programmed with NX2LP-Small EEPROM.iic)
- 2. SW2 EEPROM

The NX2LP Flex board is set with nothing connected on Pad U1 and U2. The switches and jumpers are left in their default setting. The FX2LP board (with the NX2LP-Flex board stacked on top) is connected to the host PC. The host recognizes the device as 'Cypress EZ-USB FX2LP Board Keil monitor (3.4.5.000)', with VID = 0x04B4 and PID = 0x0082.

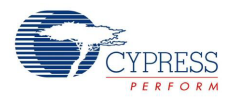

### 2.2.1 Driver Installation

The drivers for the configurations' (mentioned in the previous section) VID/PID are signed by Microsoft. Driver installation is required only the first time. To install the CY3686 NX2LP-Flex DVK driver, follow this procedure:

- 1. Connect USB A-to-B cable between the PC USB Host controller port and the Type-B connector on the FX2LP base board.
- 2. The Hardware Update wizard window pops up. Select No, not this time and click Next.

In Windows Vista and Windows 7 systems, the Found New Hardware wizard pops up. Select **Locate** and install driver software (recommended). Select **Continue** when asked for administrator permission.

| Welcome to the Found New<br>Hardware Wizard                                                                                                    |
|----------------------------------------------------------------------------------------------------|
| Windows will search for current and updated software by<br>looking on your computer, on the hardware installation CD, or on<br>the Windows Update Web site (with your permission).<br><u>Read our privacy policy</u> |
| Can Windows connect to Windows Update to search for software?                                                                                                    |
| $\bigcirc$ Yes, this time only                                                                                                    |
| <ul> <li>Yes, now and gvery time I connect a device</li> <li>No, not this time</li> </ul>                                                                                                    |
| Click Next to continue.                                                                                                    |

3. In the next window, select Install from a list or a specific location (Advanced) and click Next. In Windows Vista and Windows 7, select Browse my computer for driver software (Advanced).

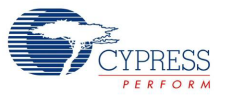

### Figure 2-12. Hardware Update Wizard

| Hardware Update Wizard |                                                                              |  |  |  |  |  |
|------------------------|------------------------------------------------------------------------------|--|--|--|--|--|
|                        | Welcome to the Hardware Update<br>Wizard                                     |  |  |  |  |  |
|                        | This wizard helps you install software for:                                  |  |  |  |  |  |
|                        | USB Device                                                                   |  |  |  |  |  |
|                        | If your hardware came with an installation CD or floppy disk, insert it now. |  |  |  |  |  |
|                        | What do you want the wizard to do?                                           |  |  |  |  |  |
|                        | OInstall the software automatically (Recommended)                            |  |  |  |  |  |
|                        | Install from a list or specific location (Advanced)                          |  |  |  |  |  |
|                        | Click Next to continue.                                                      |  |  |  |  |  |
|                        | < <u>B</u> ack <u>N</u> ext > Cancel                                         |  |  |  |  |  |

4. Select Don't search. I will choose the driver to install and click Next.

Figure 2-13. Choose Installation Options

| Hardware Update Wizard                                                                                                    |  |  |  |  |
|----------------------------------------------------------------------------------------------------|--|--|--|--|
| Please choose your search and installation options.                                                                                                    |  |  |  |  |
| ○ <u>S</u> earch for the best driver in these locations.                                                                                                    |  |  |  |  |
| Use the check boxes below to limit or expand the default search, which includes local<br>paths and removable media. The best driver found will be installed.   |  |  |  |  |
| Search removable media (floppy, CD-ROM)                                                                                                    |  |  |  |  |
| Include this location in the search:                                                                                                    |  |  |  |  |
| C:\Documents and Settings\elin\Desktop\DVK Rest 🖌 🛛 B <u>r</u> owse                                                                                            |  |  |  |  |
| Don't search. I will choose the driver to install.                                                                                                    |  |  |  |  |
| Choose this option to select the device driver from a list. Windows does not guarantee that<br>the driver you choose will be the best match for your hardware. |  |  |  |  |
| < <u>B</u> ack <u>N</u> ext > Cancel                                                                                                    |  |  |  |  |

Note In Windows Vista and Windows 7, step 4 is not needed.

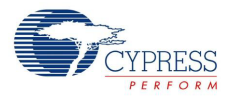

- 5. Select "Universal Serial Bus Controllers" from the list of devices and click on **Have Disk** in the next window. A new window appears on top of the existing window.
- 6. Click **Browse** and point to the driver path for each OS and select the driver information file (*cyusb3686dvk.inf*) as mentioned in the following paths. The USB driver path varies depending on the Windows OS to which the CY3686 DVK is connected. Following are relative paths with reference to the directory, <install directory>\CY3686 NX2LP-FLEX DVK\<ver>\Drivers
  - a. Windows XP 32-bit: wxp\x86
  - b. Windows XP 64-bit: wxp\x64
  - c. Windows Vista 32-bit: wlh-vista\x86
  - d. Windows Vista 64-bit: wlh-vista \x64
  - e. Windows 7 32-bit: wlh-win7\x86
  - f. Windows 7 64-bit: wlh-win7\x64

**Note** For configurations 1 to 4 use the *cyusb3686dvk.inf* file in the cyusb3686dvk folder. For configuration 5, use the *CyMonfx1\_fx2lp.inf* file in the CyMonfx1\_fx2lp directory.

Figure 2-14. Select the .inf file

| Hardware Update Wizard                                                        | Locate File                                         | ? 🗙   |
|-------------------------------------------------------------------------------|-----------------------------------------------------|-------|
| Install From Disk                                                             | Look in: 🗀 x86 🛛 🕑 🕼 🕫 🖽 -                          |       |
| Insert the manufacturer's installation disk, and then DK and the OK ancel you | My Recent<br>Documents                              |       |
|                                                                               | Desktop                                             |       |
| A'\ Browse                                                                    | My Documents                                        |       |
| NK2LP NAND Flash Reference Design Version: 3.4.7.0 [10/17/2011]               | My Computer                                         |       |
| < Back Next> Cancel                                                           | File name: cyusb3686dvk.inf                         | Ipen  |
|                                                                               | My Network Files of type: Setup Information (".inf) | ancel |

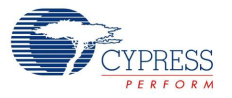

7. Click **Next** and the complete the installation.

Figure 2-15. Driver Installation Complete

| Hardware Update Wizard |                                                      |  |  |  |  |  |
|------------------------|------------------------------------------------------|--|--|--|--|--|
|                        | Completing the Hardware Update<br>Wizard             |  |  |  |  |  |
|                        | The wizard has finished installing the software for: |  |  |  |  |  |
|                        | NX2LP NAND Flash Controller (3.4.5.000)              |  |  |  |  |  |
|                        |                                                      |  |  |  |  |  |
|                        |                                                      |  |  |  |  |  |
|                        |                                                      |  |  |  |  |  |
|                        | Click Finish to close the wizard.                    |  |  |  |  |  |
|                        | < <u>B</u> ack <b>Finish</b> Cancel                  |  |  |  |  |  |

Getting Started

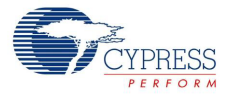

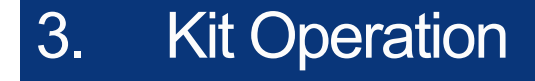

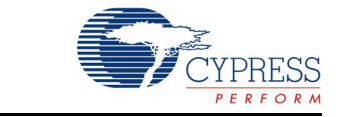

This chapter explains the CY3686 NX2LP-Flex DVK operation.

## 3.1 Quick Start

The CY3686 EZ-USB NX2LP-Flex DVK default configuration is detected as a USB mass storage device when connected to the host PC for the first time. The NX2LP-Flex board comes with two programmed NAND flashes populated in the NAND slots. The FX2LP base board Large EEPROM is pre-loaded with *loader.iic*, which causes the FX2LP to emulate as an NX2LP-Flex.

- 1. Stack the FX2LP base board, FX2LP prototype board (optional), and the NX2LP-flex board
- 2. Verify if the settings on the FX2LP base board for switches SW1 and SW2 are identical to Figure 4-2 on page 39.
- 3. For more information on the jumper settings, refer to Table 4-1 on page 43.
- 4. Using the USB A-B cable provided, connect the FX2LP base board USB-B port to the Host PC.
- 5. The device now enumerates as a USB mass storage device and a removable disk appears on **My Computer**

## 3.2 Board Configuration

One of the following two combinations of board stackup is used:

1. FX2LP base board + FX2LP prototype board (Optional) + NX2LP-flex board

Figure 3-1. Board Stackup for NX2LP Emulation using FX2LP

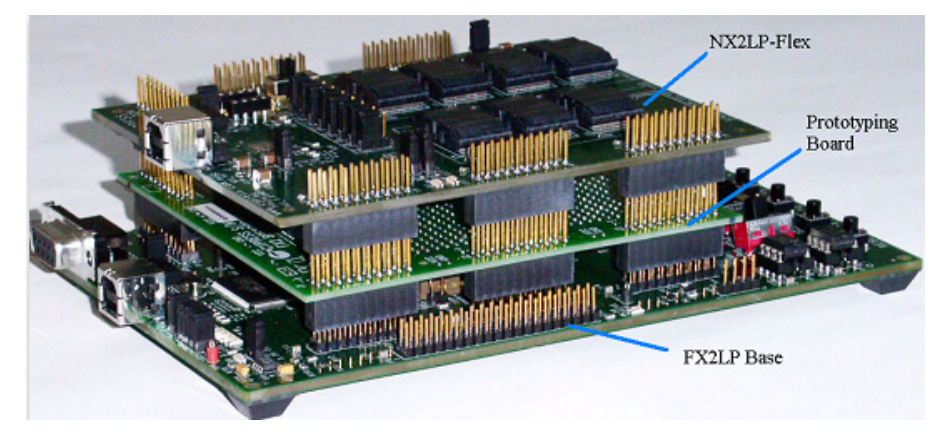

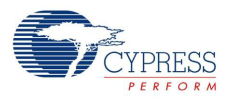

2. NX2LP-Flex board + FX2LP prototype board (optional)Figure 3-2. NX2LP-Flex DVK Standalone Operation

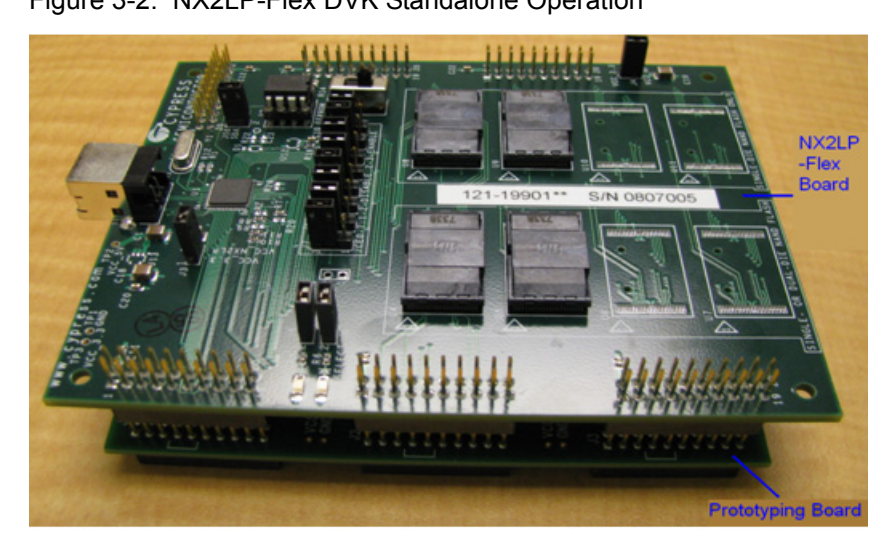

The following table lists useful configurations with CY3686 boards.

| Table 3-1 | Useful Board | Configurations |
|-----------|--------------|----------------|
|           | OSCIUI DOUIU | Configurations |

| Board                                                         | Board Settings*                                                                                                    |                                                                                | Board Function                                                                                                    |                                                                                                    | Tools and function                                                                                                    |
|---------------------------------------------------------------|----------------------------------------------------------------------------------------------------|--------------------------------------------------------------------------------|----------------------------------------------------------------------------------------------------|----------------------------------------------------------------------------------------------------|----------------------------------------------------------------------------------------------------|
| Stackup                                                       | FX2LP<br>Base                                                                                                    | NX2LP-Flex                                                                     | FX2LP<br>Base                                                                                                    | NX2LP-Flex                                                                                                 |                                                                                                    |
| FX2LP Base Board+<br>Prototyping Board +<br>NX2LP-Flex Board  | SW1 : Small EEPROM<br>SW2: EEPROM<br>UART cable between<br>PC and SIO-I<br>USB A-B cable between<br>host PC and connector<br>on board | Pad U1:<br>NC (unpopulated)<br>Pad U2: NC<br>Unprogrammed<br>NAND flash device | FX2LP running<br>NAND user firmware<br>in debug mode                                                                                           | Housing for NAND<br>flash device                                                                           | Keil tool for compiling<br>and debugging firm-<br>ware<br>EZUSB FX2LP DVK<br>Keil monitor driver for<br>handling USB com-<br>munication.                                                                                                    |
| FX2LP Base Board+<br>Prototyping Board +<br>NX2LP- Flex Board | SW1 : Large EEPROM<br>SW2: EEPROM<br>USB A-B cable between<br>host PC and connector<br>on board                                       | Pad U1:<br>NC (unpopulated)<br>Pad U2: NC<br>Unprogrammed<br>NAND flash device | FX2LP + "loader.iic"<br>on large EEPROM<br>emulating NX2LP<br>programs flash with<br>image<br>LED's and push but-<br>tons for limited<br>debug | Housing for NAND<br>flash device.<br>NAND flash device<br>stores user firmware<br>image                    | Keil tool for compiling<br>firmware<br>NAND firmware pack-<br>ager- packaging firm-<br>ware to .Nx2<br>NAND programming<br>utility to program firm-<br>ware image into flash<br>Nand controller Keil<br>monitor driver for<br>handling USB com-<br>munication. |
| FX2LP Board+<br>Prototyping Board +<br>NX2LP- Flex Board      | SW1 : Large EEPROM<br>SW2: EEPROM<br>USB A-B cable between<br>host PC and connector<br>on board                                       | Pad U1: NC<br>Pad U2: NC<br>Programmed NAND<br>flash device                    | Power and housing<br>for FX2LP part and<br>the large EEPROM<br>that emulate NX2LP<br>USB-flash controller                                      | Housing for NAND<br>flash device.<br>Firmware image is<br>loaded from pro-<br>grammed NAND<br>flash device | Mass Storage USB<br>drivers to perform<br>data transfers<br>between host PC and<br>NAND flash                                                                                                    |

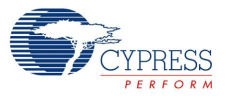

| Deard                                   | Board Settings* |                                                                                                    | Board F       | Tools and function                                                                                                    |                                                                                                    |
|-----------------------------------------|-----------------|----------------------------------------------------------------------------------------------------|---------------|----------------------------------------------------------------------------------------------------|----------------------------------------------------------------------------------------------------|
| Stackup                                 | FX2LP<br>Base   | NX2LP-Flex                                                                                                    | FX2LP<br>Base | NX2LP-Flex                                                                                                    |                                                                                                    |
| NX2LP- Flex Board+<br>Prototyping Board | -               | Pad U1:<br>CY7C68013<br>(FX2LP)<br>Pad U2: large<br>EEPROM with<br>"loader.iic"<br>Unprogrammed<br>NAND flash device | -             | FX2LP + "loader.iic"<br>on large EEPROM<br>emulating NX2LP<br>programs flash with<br>image<br>Housing for NAND<br>flash device<br>NAND flash device<br>stores user firmware<br>image            | Keil tool for compiling<br>firmware<br>NAND firmware pack-<br>ager- packaging firm-<br>ware to .Nx2<br>NAND programming<br>utility to program firm-<br>ware image into flash<br>Nand controller<br>device driver for han-<br>dling USB communi-<br>cation |
| NX2LP- Flex Board+<br>Prototyping Board | -               | Pad U1:<br>CY7C68013<br>(FX2LP)<br>Pad U2: large<br>EEPROM with<br>"loader.iic"<br>Programmed NAND<br>flash device   | -             | FX2LP + "loader.iic"<br>on large EEPROM<br>emulating NX2LP<br>USB-flash controller<br>Housing for NAND<br>flash device<br>Firmware image is<br>loaded from pro-<br>grammed NAND<br>flash device | Mass Storage USB<br>drivers to perform<br>data transfers<br>between host PC and<br>NAND flash                                                                                                    |
| NX2LP- Flex Board+<br>Prototyping Board |                 | Pad U1:<br>CY7C68033/34<br>(NX2LP)<br>Pad U2: NC<br>Unprogrammed<br>NAND flash device                                |               | NAND controller<br>NX2LP programs<br>the attached NAND<br>flash device<br>NAND flash device<br>also stores user firm-<br>ware image                                                             | Keil tool for compiling<br>firmware<br>NAND firmware pack-<br>ager- packaging firm-<br>ware to .Nx2<br>NAND programming<br>utility to program firm-<br>ware image into flash<br>Nand controller<br>device driver for han-<br>dling USB communi-<br>cation |
| NX2LP- Flex Board+<br>Prototyping Board |                 | Pad U1:<br>CY7C68033/34<br>(NX2LP)<br>Pad U2: NC<br>Programmed NAND<br>flash device                                  |               | NAND controller<br>NX2LP provides<br>USB-flash manage-<br>ment<br>Firmware image is<br>loaded from pro-<br>grammed NAND<br>flash                                                                | Mass Storage USB<br>drivers to perform<br>data transfers<br>between host PC and<br>NAND flash                                                                                                    |

### Table 3-1. Useful Board Configurations

\*Note The prototyping board is optional and is required only if the user wants to add hardware that draws input and feeds output to any of the signals on any of the six 20-pin headers.

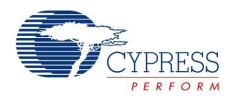

# 3.3 NX2LP Utilities

This section describes the various DVK utilities.

### 3.3.1 CyConsole Utility

The Large EEPROM on the FX2LP base board comes pre-loaded with the *loader.iic*, which is available at <Installed\_directory>\CY3686 NX2LP-FLEX DVK\<Ver>\Bootloader. If the EEPROM image is corrupted, you can reprogram the EEPROM using the CyConsole utility. Use the following procedure to program the EEPROM:

- 1. Connect the FX2LP base board and NX2LP-Flex board stackup to the host PC. Make sure the SW2 switch on the FX2LP base board is in the **No EEPROM** position.
- 2. Launch the utility from <install directory>\CY3686 NX2LP-FLEX DVK\<ver>\Bin\CyConsole.exe

🐨 Cypress USB Console File Options Help 🏜 🔳 🕲 / 🗈 Selected Script: 🗶 🔒 C 7 Select Device USB Address Device Name Name in Windows Device Mgr (from .inf) Cypress EZ-USB FX2LP No EEPROM (3.4.5.000) Device Properties Control Endpt Xfers Other Endpt Xfers Misc. VendorID ..... 0x04B4 Class . . . . OxFF ProductID ..... 0x8613 Subclass . . 0xFF Manufacturer . . . Protocol.. 0xFF Product . . . . . bodDevice 0xA001 Serial Number . . Device Configurations (1) Value Attributes Max Power 0x80 0x32 (100 mA) 0x01 Configuration Interfaces (4) Intfc Alt Setting Class Subclass Protocol ~ 0 0 0xFF (Vendor) 0xFF 0xFF 0xFF (Vendor) 0xFF (Vendor) 0 0xFF 0xFF 1 0 2 ~ 0xFF 0xFF Interface Endpoints (0) Max Pkt Size Address Attributes Interval

Figure 3-3. CyConsole

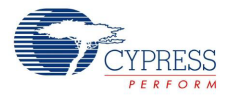

## 3. Go to Options > EZ-USB Interface

#### Figure 3-4. EZ-USB Interface

| 🐨 Cypress USB Co                                                          | onsole                                                   |                                           |                                            |          |
|---------------------------------------------------------------------------|----------------------------------------------------------|-------------------------------------------|--------------------------------------------|----------|
| File Options Help                                                         |                                                          |                                           |                                            |          |
| EZ-USB Interf<br>Show EZ UI o<br>Select Verbose Outp<br>USb Address Devin | ace Script:<br>n Startup<br>ut<br>ce mame Name<br>Cypres | in Windows Device h<br>ss EZ-USB FX2LP No | Mgr (from .inf)<br>EEPROM (3.4.5.000)      | C #      |
| Device Properties                                                         | ontrol Endpt Xfers   C                                   | )ther Endpt Xfers   M                     | isc.                                       |          |
| VendorID 0<br>ProductID 0<br>Manufacturer<br>Product<br>Serial Number     | )x04B4<br>)x8613                                         | Class<br>Subcl<br>Protoc<br>bcdDo         | 0xFF<br>ass0xFF<br>col0xFF<br>evice 0xA001 |          |
| Device Configuration                                                      | s (1)                                                    |                                           |                                            |          |
| Value                                                                     | Attributes                                               | Max Power                                 |                                            |          |
| Configuration Interfac                                                    | es (4)                                                   | 0x32 (100 mA)                             |                                            |          |
| Intfc Alt Setting                                                         | Class                                                    | Subclass                                  | Protocol                                   | <u>^</u> |
| 0 0<br>0 1<br>0 2                                                         | OxFF (Vendor)<br>OxFF (Vendor)<br>OxFF (Vendor)          | 0xFF<br>0xFF<br>0xFF                      | 0xFF<br>0xFF<br>0xFF                       |          |
| Interface Endpoints                                                       | 0)                                                       |                                           |                                            |          |
| Address                                                                   | Attributes                                               | Max Pkt Size                              | e Interval                                 |          |
|                                                                           |                                                          |                                           |                                            |          |

4. Click on Lg EEPROM and select the *loader.iic* file to be programmed from

<Installed\_directory>\CY3686 NX2LP-FLEX DVK\<Ver>\Bootloader. Make sure the SW2 switch on the FX2LP base board is in the 'EEPROM' position and SW1 to LARGE EEPROM position.

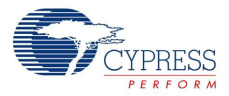

### Figure 3-5. Select File

|          | 😚 Cypress      | USB Console       |                  |                                          |                       |       |              |
|----------|----------------|-------------------|------------------|------------------------------------------|-----------------------|-------|--------------|
|          | File Options   | Help              | sted Script:     |                                          | x & (                 | 5 9   |              |
|          | Select Device  |                   |                  |                                          |                       |       |              |
|          | USB Addres     | s   Device Name   | Cypress EZ-USB   | IS Device Mgr (from .<br>FX2LP No EEPROM | inf)<br>1 (3.4.5.000) |       |              |
| 🐨 EZ-U   | JSB Interface  |                   |                  |                                          |                       |       | X            |
| Device   | Cypress EZ-US  | B FX2LP No EI     | 👻 🚹 Clear 🛛 L    | oad Mon SEEPRON                          | d Select Mon          |       |              |
| Get De   | v Get Conf     | et Pipes Get Stri | ngs Download     | Re-Load Lg EEPRO                         | M URB Stat            | HOLD  | RUN          |
| Vend R   | Large (512 - 6 | 4K byte) EEPRO    | DM Download      |                                          |                       | ?     | 1 00 01 00 💌 |
| Iso Tran | Look in:       | Boot-Loader       | 1                | •                                        | - 🗈 💣 💷               | •     |              |
| Bulk Tra |                | loader.iic        |                  |                                          |                       |       | -            |
| Reset P  | My Recent      |                   |                  |                                          |                       |       |              |
| Set IFa  |                |                   |                  |                                          |                       |       |              |
|          | Desktop        |                   |                  |                                          |                       |       | ~            |
|          |                |                   |                  |                                          |                       |       |              |
|          | My Documents   |                   |                  |                                          |                       |       |              |
|          |                |                   |                  |                                          |                       |       |              |
|          | My Computer    |                   |                  |                                          |                       |       |              |
|          | <b>S</b>       | File name:        | loader.iic       |                                          | •                     | Open  |              |
|          | My Network     | Files of type:    | i2c EEPROM Files | : (*.iic)                                | -                     | Cance |              |
|          | Places         |                   | C Open as read-o | only                                     |                       |       |              |

5. When programming is complete, the **Download Successful** message appears in the display area.

Figure 3-6. Programming Complete

| 🐨 EZ-USB Interface                                                                                |
|---------------------------------------------------------------------------------------------------|
| Device Cypress EZ-USB FX2LP No EF Clear Load Mon S EEPROM Select Mon                              |
| Get Dev Get Conf Get Pipes Get Strings Download Re-Load Lg EEPROM URB Stat HOLD RUN               |
| Vend Req Req 0x00 Value 0x0003 Index 0x0000 Length 0 Dir 0 0UT - Hex Bytes C0 84 04 81 00 01 00 - |
| Iso Trans Pipe Length 128 Packet Size Packets                                                     |
| Bulk Trans Pipe Length 64 Hex Bytes 5                                                             |
| Reset Pipe Abort Pipe File Trans Pipe                                                             |
| Set IFace Interface AltSetting                                                                    |
| 0050 40 E8 7A 10 7B 00 7D 40 E4 FF FE 12 08 B8 90 10                                              |
| 0060 00 E0 F5 3A E5 3A 30 E0 05 75 3E 01 80 08 63 3A                                              |
| 080 4 53 76 00 7C 10 7D 40 4B 3B 12 04 9C 85 3B 25                                                |
| 0090 3A F5 3A 80 E4 AF 3B 22                                                                      |
| Download 3 bytes: addr=0                                                                          |
| 0000 02 07 F3                                                                                     |
| Download 12 bytes: addr=7f3                                                                       |
| 0000 78 7F E4 F6 D8 FD 75 81 41 02 06 4D                                                          |
| Download 17 bytes: addr=d03                                                                       |
| 0010 ES 9F FS F0 EA 9E 42 F0 E9 9D 42 F0 E8 9C 45 F0                                              |
| TARTIE 2051 Recet (00)                                                                            |
| Downloading file: C:\Cypress\USB\CY3686 NX2LP-Flex DVK\1.0\Boot Loader\loader.ic                  |
| Download Successful: 1082 bytes downloaded                                                        |
|                                                                                                   |
| ×                                                                                                 |

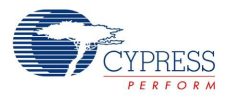

## 3.3.2 NAND FW Packaging Utility

When the firmware is stable, use the NX2LP firmware packaging utility to package it by selecting from <install directory>\CY3686 NX2LP-FLEX DVK\<ver>\Bin\BldNx2.exe. The following figure shows the NX2LP Firmware Packager (NX2LP configuration utility) window.

| Figure 3-7  | NAND F | V Packaging  | l Itility |
|-------------|--------|--------------|-----------|
| rigule 5-r. |        | v i ackaying | Ounty     |

| 🐨 NX2LP Firmware  | 7 NX2LP Firmware Packager 📃 🗖 🔀 |             |  |
|-------------------|---------------------------------|-------------|--|
|                   |                                 |             |  |
| 512 Bpp FW File   | inand_fw.hex                    | Browse      |  |
| Version           | 201208512                       |             |  |
|                   | Add 2K/4K Bpp FW File           |             |  |
| 2K/4K Bpp FW File | nand_mc2k.hex                   | Browse      |  |
| Version           | 2012082K                        |             |  |
|                   |                                 | · · · · · · |  |
| Output File       | Default2K.nx2                   | Browse      |  |
|                   |                                 |             |  |
|                   | Build File                      |             |  |
|                   |                                 |             |  |

This utility is used to convert a *.hex* file to a *.nx2* file. Follow this procedure to package the firmware using the BldNX2.exe utility:

- 2. Provide a firmware version, such as "201001512", in the version box.
- In the slot adjacent to the 2K Bpp FW file, select the nand\_mc2k.hex for a 2K-page NAND from the directory mentioned in step 1. Enter the output file name Default2K.nx2. Set the version (for example, 2010012K).

Click **Build File** to generate the file. The output file contains NAND firmware in both the 512-byte and 2-K page sizes and the relevant firmware for a specific NAND is downloaded by the NAND-MFG tool.

- 4. For the 4-K page NAND device, select nand\_mc4k.hex from the same folder. Also select inand\_fw.hex. Enter the output file name, Default4K.nx2. Set the version (for example, 2010014K). Click Build File to generate the file.The output file contains NAND firmware in both 512-byte and 4-K page sizes and the relevant firmware for a specific NAND is downloaded by the NANDMFG tool.
- 5. Verify that the output file is created in the desired directory.

#### 3.3.3 NAND Programming Utility

The NX2LP NAND Programming Utility is an application specifically designed to download vendor configuration parameters to an NX2LP NAND memory device and automatically initialize it with FAT32 formatting.

The utility can be used to program previously unprogrammed (that is, "raw") NAND devices or to reprogram preconfigured NAND devices and enumerate as Windows Mass Storage Class devices.

The NAND flash can be programmed using the NANDMfg.exe tool by following this procedure:

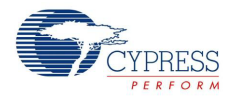

 Launch the utility either from the shortcut on the desktop or from <install directory>\CY3686 NX2LP-FLEX DVK\<ver>\MfgTool\NandMfg.exe. Ensure that the tool is not locked. The File > Lock option must not be checked.

| NX2LP NAND Prog            | gramming Utility             |            |        |  |  |
|----------------------------|------------------------------|------------|--------|--|--|
| File Options Device H      | Help                         |            |        |  |  |
| Vendor Parameters —        |                              |            |        |  |  |
| Manufacturer               | Samsung                      | Vendor ID  | 0x04B4 |  |  |
| Product Description        | NX2LP NAND                   | Product ID | 0x4624 |  |  |
| SCSI Device Name           | Samsung 1024MB Drive         | ĺ          |        |  |  |
| Serial Number              | 8CF437E2CD38CF2              | ĺ          |        |  |  |
| NAND Device                |                              |            |        |  |  |
|                            | NAND devices not identified. |            |        |  |  |
| Wipe and Program Device    |                              |            |        |  |  |
| No usable device detected. |                              |            |        |  |  |

Note In Windows 7, the utility may not recognize the device and the status bar on the bottom of the utility remains blank. If this occurs, launch the utility from <install directory>\CY3686 NX2LP-FLEX DVK\<ver>\MfgTool\ only. Right click on the exe and select the 'Run as administrator' option.

2. Connect the NX2LP-Flex DVK to the host PC. When an unprogrammed NAND device is detected by the Programming Utility, the message displayed on the status bar at the bottom of the utility changes as shown in the following screenshot. If **Add New Part** pops up, follow the instructions given in section 5.7.

| 🗢 NX2LP NAND Pro                                     | gramming Utility     |            |        |  |  |
|------------------------------------------------------|----------------------|------------|--------|--|--|
| File Options Device                                  | Help                 |            |        |  |  |
| Vendor Parameters                                    |                      |            |        |  |  |
| Manufacturer                                         | Samsung              | Vendor ID  | 0x04B4 |  |  |
| Product Description                                  | NX2LP NAND           | Product ID | 0x4624 |  |  |
| SCSI Device Name                                     | Samsung 1024MB Drive |            |        |  |  |
| Serial Number                                        | 8CF437E2CD38CF2      |            |        |  |  |
| NAND Device                                          |                      |            |        |  |  |
| Samsung K9K8G08U0M (1024 MBytes in 1 chip )          |                      |            |        |  |  |
| Wipe and Program Device                              |                      |            |        |  |  |
| Connected to Cypress NX2LP - Unprogrammed USB Device |                      |            |        |  |  |

Figure 3-9. Unprogrammed USB Device

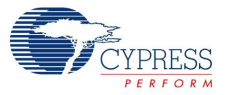

3. Select the configuration file from File > Select Configuration. The configuration files are in the folder, <install directory>\CY3686 NX2LP-FLEX DVK\<ver>\MfgTool\.

Figure 3-10. Select Configuration File

| TNX 2LP                                           | NAND Program                                                                          | nming Utility            |     |         |              |
|---------------------------------------------------|---------------------------------------------------------------------------------------|--------------------------|-----|---------|--------------|
| File Option                                       | ns Help                                                                               |                          |     |         |              |
| Vendor F                                          | Parameters                                                                            |                          |     |         |              |
| Select Configur                                   | ation                                                                                 |                          |     |         | ? 🔀          |
| Look jn:                                          | MfgTool                                                                               |                          | • + | 🗈 💣 🎟 • |              |
| My Recent<br>Documents<br>Desktop<br>My Documents | HkDeleteALL.n:<br>Default2K.nx2     Default2K.nx2     Default4K.nx2     DeleteALL.nx2 | x2                       |     |         |              |
| My Computer<br>My Network<br>Places               | File <u>n</u> ame:                                                                    |                          |     | •       | <u>O</u> pen |
|                                                   | Files of type:                                                                        | NX2 Config Files (*.NX2) |     | -       | Cancel       |

- Default4K.nx2 Default firmware package for 4K-page NAND
- Default2K.nx2 Default firmware package for 512 or 2K-page NAND
- DeleteAll.nx2 The firmware package for 512/2k page flashes, which erase all of the blocks irrespective of the block status (that marks it good or bad). When the CTL + W command is issued using the NandMfg utility, with this firmware running, it erases all the blocks, including the 'Bad' blocks. Note that this also erases the Bad block information marked by the vendor.
- 4kDeleteALL.nx2 The firmware package for 4k page flashes, which erase all the blocks irrespective of the block status (that marks it good or bad). When the CTL + W command is issued using the NandMfg utility, with this firmware running, it erases all the blocks, including the 'Bad' blocks. Note that this also erases the Bad block information marked by the vendor.

**Note** The default firmware packages (Default2k.nx2 and Defualt4k.nx2) erase only the good blocks on issuing the **CTL + W** command. The **DeleteAll** firmware packages command must be used only for debugging or recovery, if you corrupt the flash causing the blocks to be incorrectly marked as bad.

- 4. To program the vendor parameters and configuration settings to the device, click Wipe and Program Device. Clicking this button erases the NAND, programs the firmware to it, and formats it. Press RESET button S1 on the FX2LP board after this to observe the NAND flash device enumerate as a removable disk.
- 5. You can also perform the process mentioned in step 4 in different stages. Press CTRL + W for erase and then press the RESET button S1 on the board. Click **Device** > **Program** in the NAND-MFG tool to program and format the NAND device. Note that the NANDMFG tool does not activate the **Program** option unless you erase and RESET the board. This step is optional and the same can be achieved in a single step using the **Wipe and Program Device** button click (see

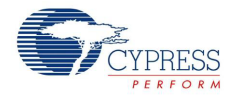

step 4). Do not program a formatted NAND unless it is erased earlier; not following this corrupts the device.

**Note** NandMfg supports formatting only for flashes with 2k-/512-byte page size. It relies on the host to format 4k page flashes.

Figure 3-11. Program Device

| NX2LP NAND Program                                      | ming Utility         |            |        |  |  |
|---------------------------------------------------------|----------------------|------------|--------|--|--|
| File Options Device Help                                |                      |            |        |  |  |
| Vendor Parameters                                       |                      |            |        |  |  |
| Manufacturer                                            | Samsung              | Vendor ID  | 0x04B4 |  |  |
| Product Description                                     | NX2LP NAND           | Product ID | 0x4624 |  |  |
| SCSI Device Name                                        | Samsung 1024MB Drive |            |        |  |  |
| Serial Number                                           | 8CF4386337DB5E6      |            |        |  |  |
| NAND Device Samsung K9K8G08U0M (1024 MBytes in 1 chip ) |                      |            |        |  |  |
| Wipe and Program Device                                 |                      |            |        |  |  |
| Device programmed and formatted.                        |                      |            |        |  |  |

5. At this point, the device is configured as a fully-functional USB Mass Storage Class device. More details on the use of the manufacturing utility are given in Chapter 5.

**Note** While programming the NAND flash using the *NANDMfg.exe*, ensure that the PID displayed on the utility is not 0x4617/0x8613/0x6823/0x0082. If it displays any of the mentioned PIDs in the Product ID field, then manually change the value in the utility (see the following image) to any value of your choice other than the above mentioned PIDs. The PIDs mentioned in this section are signed by Microsoft for the cyusb.sys driver. When programmed with these PIDs, the programmed NAND flash does not enumerate as a USB Mass Storage Device.

| NX2LP NAND Prog                                                                                                    | ramming Utility                               |                         |        |  |
|----------------------------------------------------------------------------------------------------|-----------------------------------------------|-------------------------|--------|--|
| File Options Device H                                                                                                    | lelp                                          |                         |        |  |
| Vendor Parameters —<br>Manufacturer<br>Product Description<br>SCSI Device Name                                                                                                    | Samsung<br>NX2LP NAND<br>Samsung 1024MB Drive | Vendor ID<br>Product ID | 0x04B4 |  |
| Senal Number       Jour 4300337/032.0         NAND Device       Samsung K9K8G08U0M (1024 MBytes in 1 chip )         Wipe and Program Device         Device programmed and formatted. |                                               |                         |        |  |

Figure 3-12. Product ID (PID) Value

For more details on using the utility, refer to NAND Manufacturing Utility on page 47.

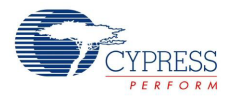

# 3.4 Debugging using Keil uVision

The CY3686 NX2LP-Flex DVK firmware is located at <install directory>\CY3686 NX2LP-FLEX DVK\<ver>\CY3686FW. The description of the firmware files is given in the following table.

| Filename      | Purpose                                                                                                    |
|---------------|----------------------------------------------------------------------------------------------------|
| Dscr.a51      | Descriptor table containing PID/VID, endpoint descriptions, and other information reported to the host on startup.         |
| reset.a51     | Assembly routine used to branch to 0 on USB reset.                                                                         |
| Startup.a51   | Modified Keil startup file that does not initialize any variables.                                                         |
| USBjmptbl.a51 | USB interrupt vector table for FX2LP and NX2LP-Flex: When the NX2LP flag is defined, it selects the NX2LP interrupt vector |
|               | NAND flash subroutines that handle SCSI reads and writes. The subroutines are:                                             |
|               | InitNand: NAND hardware/software initialization                                                                            |
|               | nGetFreeBlk: Search the gLog2Phy table to get free block                                                                   |
|               | nEraseBlock: Erase the used block                                                                                          |
|               | memset16: Fill data                                                                                                    |
|               | nReadPages: CBW SCSI Read command                                                                                          |
| inand a       | ECCSetup: ECC setup to store to internal ram buffers                                                                       |
| manu.c        | CheckECC: Verify ECC                                                                                                    |
|               | Log2Phy: Get Physical block based on the LBA                                                                               |
|               | nCopyPages: Copy NAND data                                                                                                 |
|               | nSearchFreeBlock: Wear-leveling search for free block from gLog2Phy table                                                  |
|               | nWritePages: CBW SCSI Write command                                                                                        |
|               | CorrectData/CorrectDataX: ECC correction in the EP6 Buffer                                                                 |
|               | nNandMove: Internal move command for 2K NAND type                                                                          |
|               | Support for the NAND flash Manufacturing Utility command interface via the CBW. The subrou-<br>tines are:                  |
|               | Fifo6In: Setup EP6 for transfer data from NAND to FIFO6 Buffer                                                             |
|               | NandSendCmd: General send a command to NAND                                                                                |
|               | NandRead: General read a page data from NAND                                                                               |
|               | GetNandType: Get 4-byte NAND ID and 2-byte of status                                                                       |
| vend_cbw.c    | NandSetAdd: General send address to the NAND                                                                               |
|               | nReadCfgPage: Reading NAND configuration pages                                                                             |
|               | nCopyBlock: Perform ECC correction while copying NAND data                                                                 |
|               | GetNandCfg: Get NAND configuration information                                                                             |
|               | CheckSignature: Check for special signature for the NAND configuration                                                     |
|               | handleVendorCBW: NandMfg.exe commands interface                                                                            |
|               | loadEP2BC: Enpoint2 Control                                                                                                |
|               | Frameworks based main routine:                                                                                             |
|               | main: main program for this firmware                                                                                       |
| fw.c          | SetupCommand: handle all chapter 9 commands via interrupt ISR_Sudav                                                        |
|               | resume_isr: Resume ISR                                                                                                    |
|               | sendDescriptor: general sending descriptors                                                                                |
| Globals.c     | Global variable definitions.                                                                                               |
|               | Handles SCSI commands. The subroutines are:                                                                                |
|               | IDECommand: Handles most of the UFI commands                                                                               |
| ide.c         | cMedia: Check Media                                                                                                    |
|               | waitForInBuffer: general polling endpoint 4 for IN buffer available                                                        |
|               | loadEP4BC: endpoint 4 control                                                                                              |

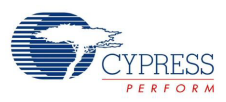

| Filename          | Purpose                                                                                                    |
|-------------------|----------------------------------------------------------------------------------------------------|
|                   | Hooks required to implement the USB peripheral functions                                                    |
|                   | TD_Init: Hardware/Software initialization                                                                   |
|                   | TD_Poll: Task Dispatcher hook for USB Mass Storage Class                                                    |
| norinh o          | ChkErr: ECC handler                                                                                         |
| penpri.c          | stallEP2OUT: force STALL on endpoint 2                                                                      |
|                   | sendUSBS: send SCSI CBS                                                                                     |
|                   | failedIn: force STALL on endpoint 4                                                                         |
|                   | mymemmovexx: general memory move subroutine                                                                 |
| Globals.h         | Global variable references                                                                                  |
| gpif.c and gpif.h | Header files containing hardware GPIF wave form.                                                            |
| scsi.h            | SCSI command set                                                                                            |
| CY3686fw.Opt      | Options for UV2 project                                                                                     |
| inand fw bey      | Output file from the linker                                                                                 |
| nand fw512 hev    | inand_fw.hex: is the firmware file for NX2LP-Flex chip that support 512-NAND type                           |
| nand_mo2k_box     | nand_fw512.hex: is the firmware file for FX2LP chip that support for 512-NAND type                          |
| nanu_inczk.nex    | nand_mc2k.hex: is the firmware file for NX2LP-Flex chip that support for 2K-NAND type                       |
| nand_mails_bay    | nand_fw2k.hex: is the firmware file for FX2LP chip that support for 2K-NAND type                            |
| nanu_mc4k.nex     | nand_mc4k.hex: is the firmware file for NX2LP-Flex chip that support for 4K-NAND type                       |
| nand_tw4k.nex     | nand_fw4k.hex: is the firmware file for FX2LP chip that support for 4K-NAND type                            |
| CY3686fw.Uv2      | UV2 project file                                                                                            |
| ezusb.lib         | FX2LP library file                                                                                          |
| fx2_intreg.inc    | Include the definition for NX2LP-Flex interrupt vectors definitions and FX2LP interrupt vectors definitions |

The following steps illustrate the CY3686 firmware debugging with the FX2LP Base board + NX2LP-Flex board stackup configuration using Keil uVision.

**Note** The CY3686 kit contains the Keil uVision2 evaluation version with a 4K code limit. To debug and compile the modified code, customers must purchase a full version from http://www.keil.com/

- 1. On the FX2LP base board, ensure the following:
  - a. SW1 is set to 'Small EEPROM' and SW2 is set to 'EEPROM'. If the Small EEPROM image is corrupted, program it using the CyConsole utility with *NX2LP-SmallEEPROM.iic* located at <install directory>\CY3686 NX2LP-FLEX DVK\<ver>\ Boot Loader\. Follow the programming steps given in NAND FW Packaging Utility on page 27, but select the 'S EEPROM' button now.
  - b. The RS232 cable is connected from SIO-1 to the PC COM port
  - c. The USB cable is connected from J1 to the PC USB port
  - d. LED D7 is ON (green).
- 2. Uncheck the "Read Only" attribute in all the firmware files. The default location of the firmware directory is: <install directory>\CY3686 NX2LP-FLEX DVK\<ver>\CY3686FW
- 3. Browse and click the *CY3686fw.uv2* project file in the firmware directory to launch the uVision2 tool.

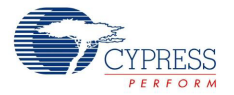

4. The CY3686 NX2LP-Flex is shipped with the 2K-NAND type; select the **NAND\_FW2K** option. Figure 3-13. Selecting NAND FW for 4K Page Device

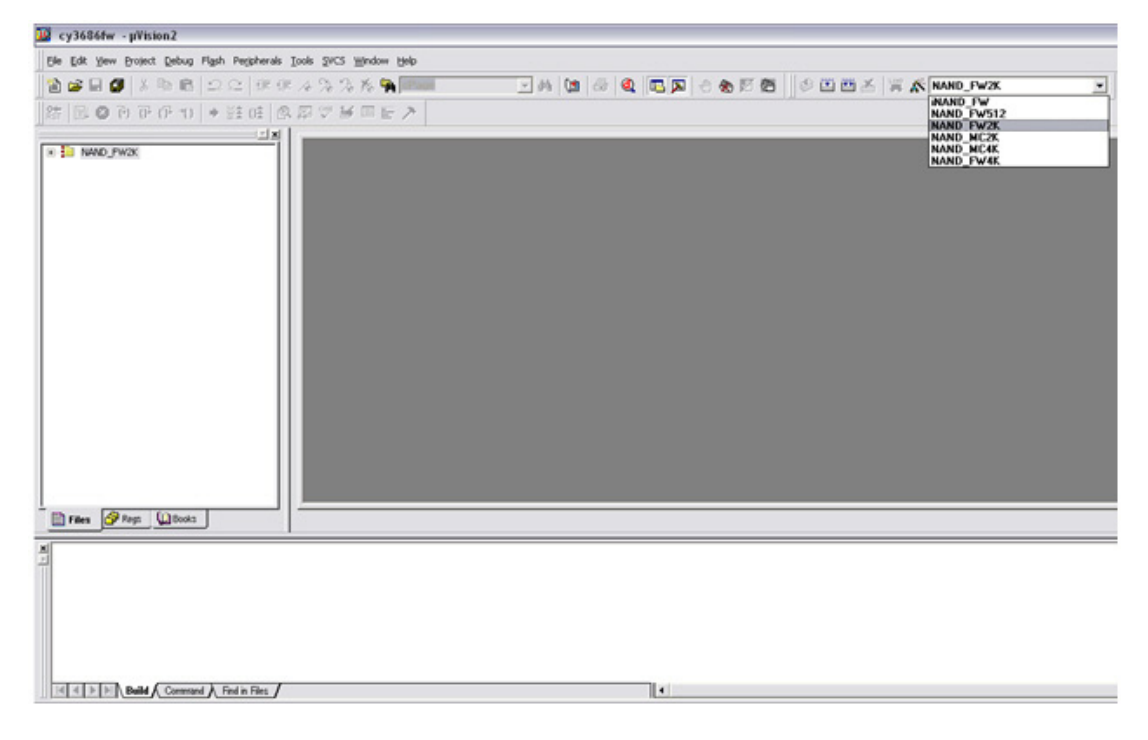

- 5. The "CY3686fw.uv2" setup assumes "COM1" is used; if the PC has an RS232 cable attached to a different COM port, perform these steps:
  - a. Right-click the NAND\_FW4K project in the Files tab.
  - b. Select Options for Target 'NAND\_FW4K'.
  - c. Click the **Debug** tab. Click the **Settings** button; the following window is displayed.
  - d. Using the drop-down menu, change the COM port and click OK.
  - e. Click **OK** until you exit all menus.

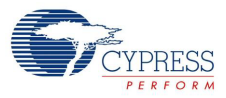

| le Edit Yew Project Debug Fligsh Perjaherals Too | SeCS Window Help                                                       |          |
|--------------------------------------------------|------------------------------------------------------------------------|----------|
| a 🖬 🖉 k № 🛍 🗅 🗠 (# # # /                         | 2.5.5.5.5.5.1 (1) (1) (2) (2) (2) (2) (2) (2) (2) (2) (2) (2           | <b>K</b> |
|                                                  | Z₩≡E≻                                                                  |          |
| NAND_FW2K                                        |                                                                        |          |
|                                                  | Options for Target 1440_FW2K*                                          |          |
|                                                  | Device Terret Dutrid Listen 051 451 1053 Locate 1051 Mar. Debug Listen |          |
|                                                  | C Use Simulator Settings @ Use Kell Monitor 51 Driver 💌 Settings       |          |
|                                                  | 🔽 Load Appk Tareet Setup                                               |          |
|                                                  | Initialization File Comm Port Settings                                 |          |
|                                                  | Pot COM1 V BTS: Active V                                               |          |
|                                                  | Restore Debu Bauchate: 39800 V DTR: Active V Ings                      |          |
|                                                  | V Breakpt                                                              |          |
|                                                  | V Watchpi Cache Optioni V Memory V Cache DATA (SFR) V Cache XDATA      |          |
|                                                  | Cache IDATA I Cache CODE                                               |          |
|                                                  | CPU DLL: Stop Program Execution with                                   |          |
|                                                  | S8051.DLL 🖓 Sevial Interrupt                                           |          |
|                                                  | Monitor 51 Identification                                              |          |
|                                                  | Dialog DLL: Monitor-51 not connected                                   |          |
| Files Pres Dooks                                 |                                                                        |          |
|                                                  |                                                                        |          |
|                                                  | OK. Cancel                                                             |          |
|                                                  |                                                                        |          |
|                                                  |                                                                        |          |
|                                                  |                                                                        |          |

Figure 3-14. Setting up the COM Port for in Circuit Debugging

9. Press F7 to recompile the code. If successful, a window similar to the following is displayed. Figure 3-15. Compiling NAND FW

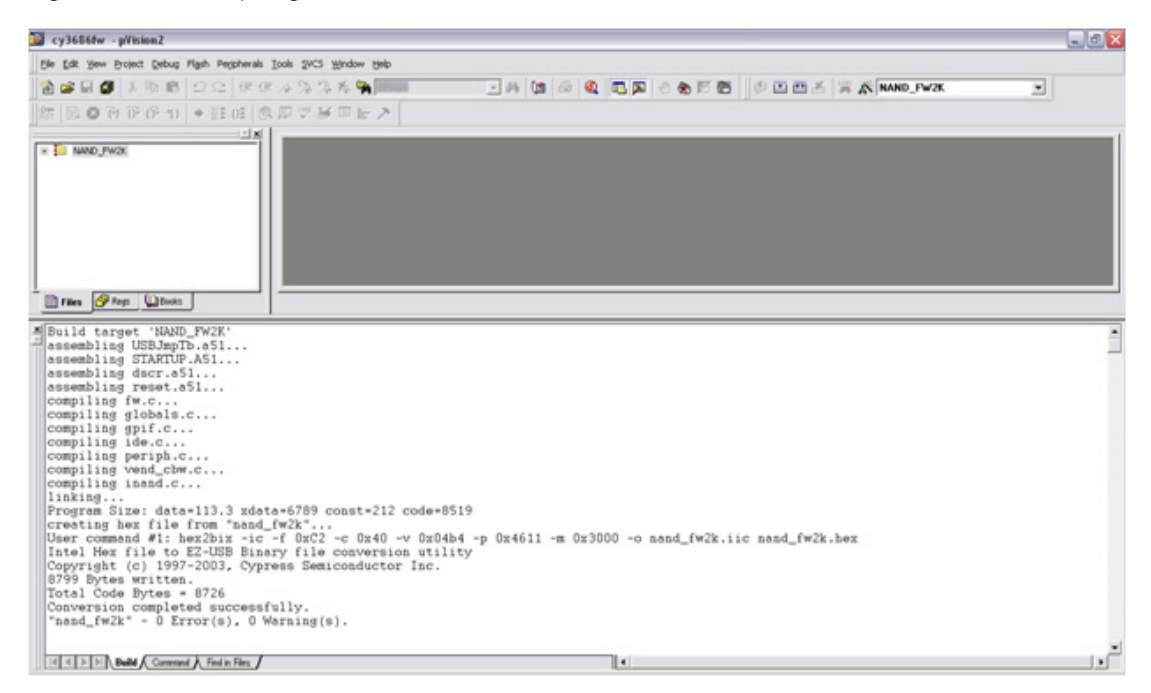

10. Download and run the firmware in debug mode.

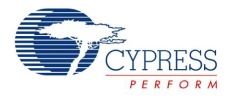

11. Click **Download** to download the code; then click the **Reset** button . If successful, a window similar to the following is displayed.

| w cy3686fw ·µ¥ision2 · [D                                                                                                    | isassembly]                                                                                                    |                                                                                                    |                                                                                                    |                                                                                                    | _ 🗆 🔀                                                                        |
|----------------------------------------------------------------------------------------------------|----------------------------------------------------------------------------------------------------|----------------------------------------------------------------------------------------------------|----------------------------------------------------------------------------------------------------|----------------------------------------------------------------------------------------------------|------------------------------------------------------------------------------|
| Refe Edit Yiew Project Deb                                                                                                    | ug Flash Peripherals                                                                                                    | Iools SVCS W                                                                                                    | jindow <u>H</u> elp                                                                                                    |                                                                                                    | _ 8 ×                                                                        |
| 12 📽 🖬 🕼 👗 🛍 🛍                                                                                                    | 22 停停                                                                                                    | 10 % % % Ko                                                                                                    | 94                                                                                                    | - 🗛 🕼 📾 👰 🛙                                                                                                    | 🕮 🖉 🕭 🕒 🗖                                                                    |
| 🕅 🕅 🖹 🔕 🕑 🖓 🗇 🗇                                                                                                    | + Ha (12 (12                                                                                                    | 🔊 🖉 🛱 🗖                                                                                                    |                                                                                                    | 🖉 🕮 🖽 👗 🙀 🔊 [NAND_FW                                                                                                    | 4K 💌                                                                         |
| <u> </u>                                                                                                    |                                                                                                    | C_3                                                                                                    | STARTUP :                                                                                                    |                                                                                                    | ^                                                                            |
| Register Value                                                                                                    | C:0x0000                                                                                                    | 020056                                                                                                    | LJMP<br>FTDFSFT.                                                                                                    | C:0056                                                                                                    |                                                                              |
| B         Reps           r0         0x07           r1         0x08           r2         0x65           r3         0xea           r4         0x21           r5         0x04           r6         0xb4           r7         0xe9           B         0x00           b         0x00           sp         0x07 | C:0x0003<br>C:0x0005<br>C:0x0007<br>C:0x0009<br>466: vo<br>495: //<br>C:0x0008<br>C:0x0008<br>C:0x0008<br>C:0x0010<br>C:0x0011<br>496: vo<br>497: {<br>498:<br>499:<br>500:<br>501: | 7400<br>COEO<br>COEO<br>32<br>id ISRtimu<br>32<br>02000A<br>015B<br>00<br>00<br>id ResetA<br>// adjus<br>// to do<br>// synch:<br>// the dd | MOV<br>PUSH<br>RETI<br>er0() int<br>RETI<br>LJMP<br>AJMP<br>NOP<br>NOP<br>NOP<br>ndArmEp2<br>t stretcl<br>several<br>roniztion | A,#DEVICEDSCROFFSET(0x00<br>ACC(0xE0)<br>ACC(0xE0)<br>terrupt 1<br>ISRTIMER0(C:000A)<br>C:005B<br>()<br>A to allow for synchronizat<br>back to back writes to reg<br>a delay. Increasing stretc<br>irement. See "Synchronizt | i)<br>tion delay. W∈<br>fisters that re<br>th allows us to<br>tion Delay" in |
| 🖹 Files 🔗 💭 B                                                                                                    | 502:                                                                                                    | // Refer                                                                                                    | ence Manu                                                                                                    | al for more information                                                                                                    | Non berdy In                                                                 |
| xilden and the March                                                                                                    |                                                                                                    |                                                                                                    | d                                                                                                    |                                                                                                    |                                                                              |
| Connected to Monit<br>Load "C:\\Document<br>ASM ASSIGN BreakD                                                                                                    | tor-51 V3.0<br>ts and Settin<br>isable<br>nd / Find in File:                                                                                                    |                                                                                                    | Name                                                                                                    | Value                                                                                                    |                                                                              |
| Ready                                                                                                    |                                                                                                    |                                                                                                    |                                                                                                    |                                                                                                    | NUM OVR R/W                                                                  |

Figure 3-16. Downloading and Debugging NAND FW

12. Press F5 to run the firmware; it enumerates as a USB Mass Storage device and the PC desktop mounts the "Drive" letter if there is a programmed NAND device on-board the NX2LP-Flex DVK. You can start transferring files between the local drive to this "Removable Disk".

Kit Operation

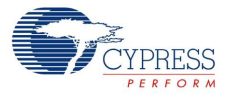

# 4. Hardware

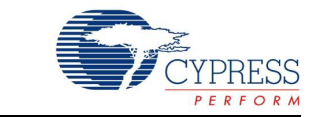

## 4.1 Overview

The CY3686 EZ-USB NX2LP-Flex DVK contains the following boards:

- The FX2LP base board
- The FX2 prototyping board
- The NX2LP Flex board

#### 4.1.1 FX2LP Base Board

This is the same board that is shipped with the CY3684 EZ-USB FX2LP DVK. This EZ-USB Advanced Development Board provides a compact evaluation and design vehicle for the EZ-USB FX2 family. The board provides expansion and interface signals on six 20-pin headers. Besides, the board provides a set of GPIO push button switches, GPIO LEDs, an I<sup>2</sup>C seven segment LED, and UART ports which enable users to quickly develop and test firmware for their applications.

NX2LP-Flex is derivative of FX2LP enabled by the latter's flexible GPIF interface and the highly configurable bootloader. Being the parent device, FX2LP can run the firmware targeted for a NX2LP device.

Using the standard RS-232 port available on FX2LP, the debugger interface of the Keil uvision tool can be used to connect, download, and debug your custom firmware image on the target hardware. This means the user can set break points and step through the code. LEDs and buttons on the FX2LP board provide additional debug functionality.

When booted from the attached I2C-EEPROM preloaded with a special NAND loader image (*loader.iic*), the FX2LP looks for the custom NX2LP NAND firmware from an attached NAND flash device just like any other NX2LP device.

Figure 4-1 shows the FX2LP base board highlighting the key elements. The board is described in detail in the EZUSB FX2LP DVK (CY3684) and only the sections relevant to the NX2LP - Flex DVK are explained in this section.

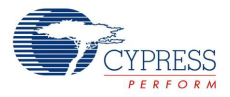

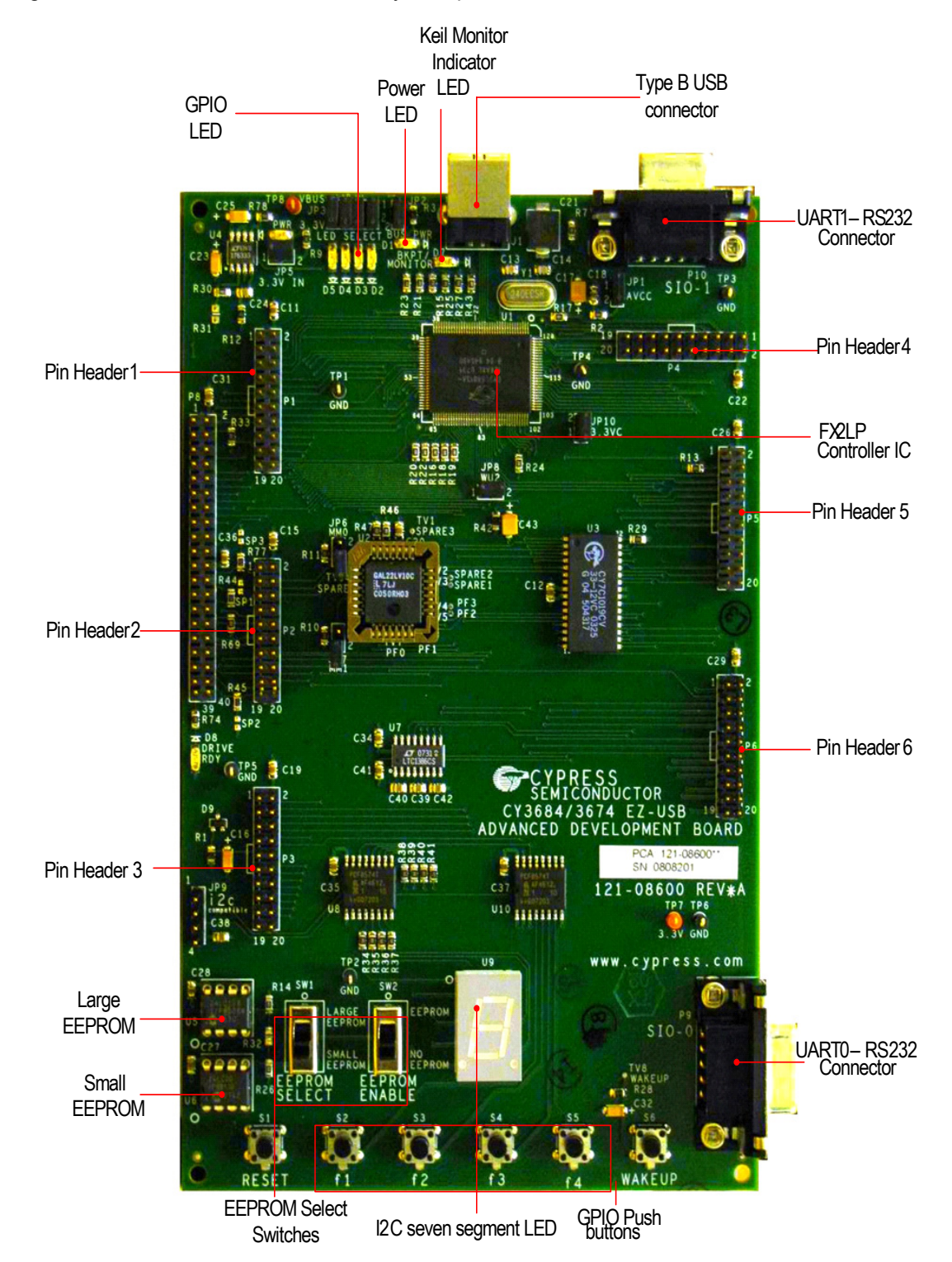

Figure 4-1. FX2LP Base Board and Key Components

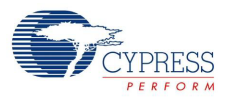

The default setting for the FX2LP Base board is shown in the following figure.

Figure 4-2. FX2LP Base Board Switch Settings

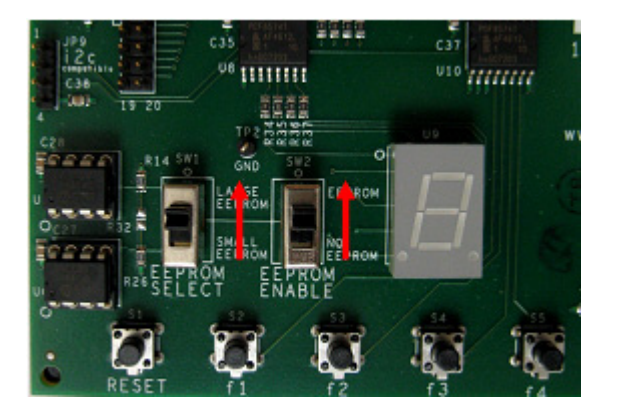

## 4.1.2 FX2LP Prototyping Board

The prototyping board, also known as the "FX2 breadboard", is provided to support additional hardware that the user may wish to add to the NX2LP flex DVK board and create prototypes for specific applications.

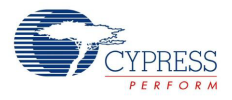

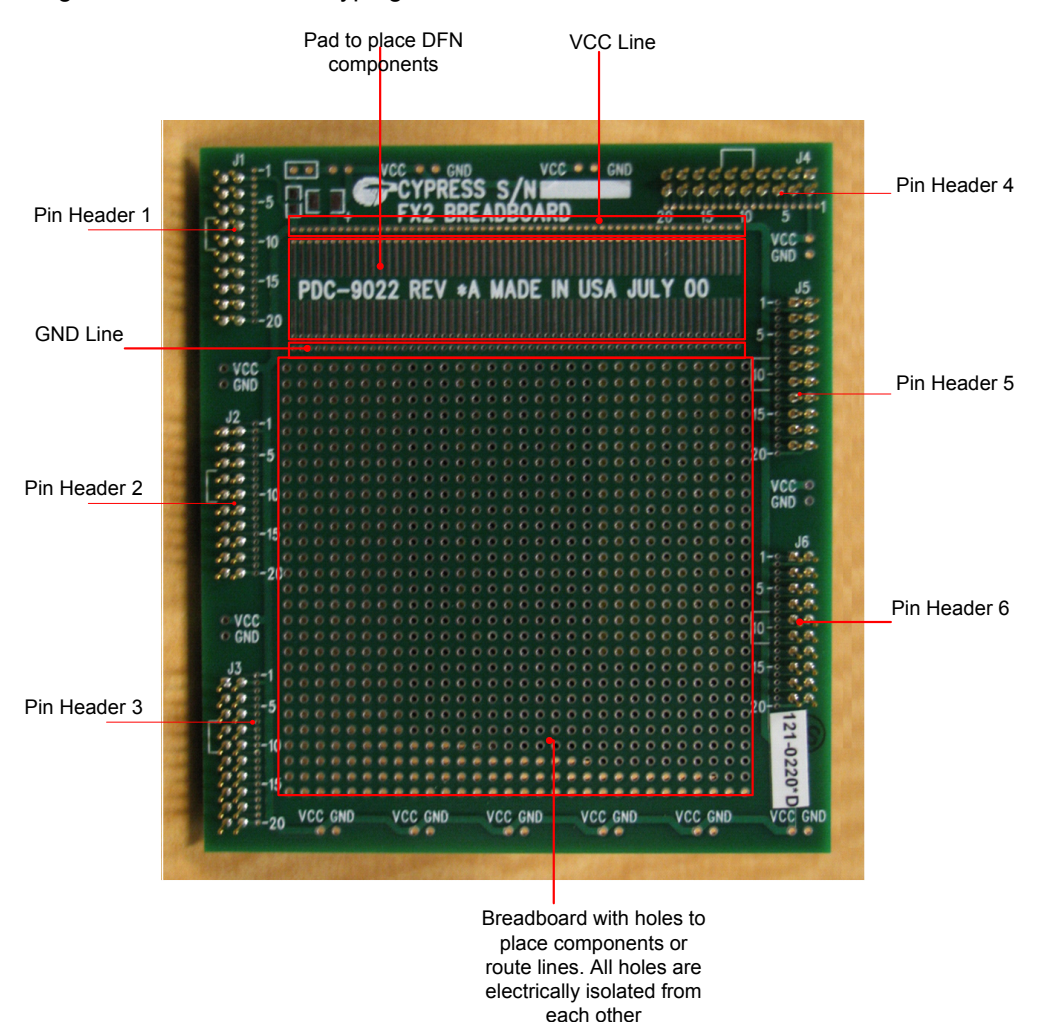

#### Figure 4-3. FX2LP Prototyping Board

### 4.1.3 The NX2LP Flex Board

The NX2LP-Flex board is designed to support interfacing the CY7C68013, CY7C68033, and CY7C68034 with standard NAND flash devices. Pad U1 provides a mount for the FX2LP/NX2LP Flex controller chip while pad U2 enables loading an optional EEPROM. By default, these pads are not populated with the respective components in order to enable the user to explore the different options the NX2LP-Flex DVK provides to debug the NAND firmware. When U1 and U2 are populated, make sure that U12/D1 and U13 are populated. Refer to the schematics in DVK Board Schematics chapter on page 59 for further details.

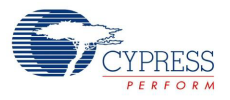

NX2 LP3.3 V Power Header4 Header1 Pad U1 Pad U2 Header 5 LEDs-C16 Write Protect Switch Header 6 Header2 20 S/Z 21 1 NAND Flash Chips' Power Header3 LE- OR DUAL-DIE INGLE-DIE NAND FLASH NAND Flash Chip jumpers for enable / disable

Figure 4-4. NX2LP Flex Board and Key Components

Note U4-U11 are NAND sockets.

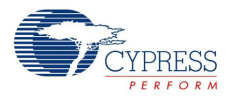

The NX2LP-Flex board supports the following NAND flash features:

- 1-8 single-device or 1-4 dual-device NAND flash chips with ×8 organization
- 512-byte for each page (BPP), 2048 (2K) BPP, and 4096 (4K) BPP NAND flash devices
  - □ 512 BPP supports 512 MB to 1 GB NAND flash devices
  - □ 2 K BPP supports 1 GB to 8 GB NAND flash devices
- 4K BPP supports up to 32 GB NAND flash devices
- Jumper options for flexible testing and configuration
- Pin headers for easy debugging and signal analysis
- 48-pin TSOP NAND flash package support
- Write-protect switch
- Dual-LED operation and power control features
- Download-over-USB for device programming

## 4.2 NX2LP Flex Board Details

### 4.2.1 Jumper Settings and Switch Configurations

The NX2LP-Flex comes with the following jumper and switch settings.

Figure 4-5. NX2LP Flex Board-Default Switch Settings

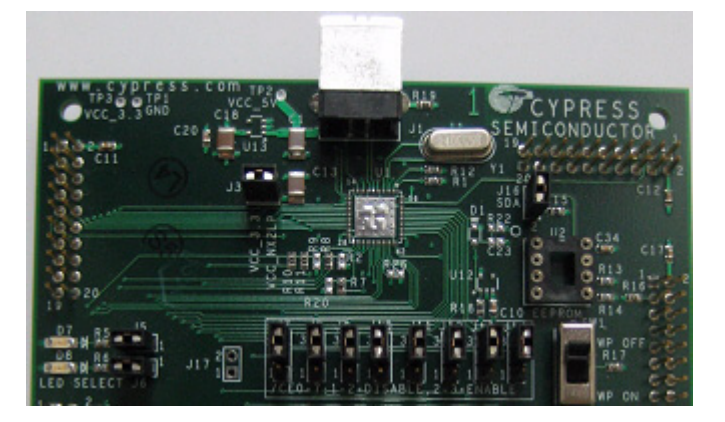

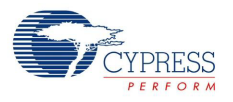

## 4.2.1.1 NX2LP-Flex Board Jumper and Switch Configurations

| Table 4-1. | NX2LP-Flex Board | Jumper and | Switch | Configurations |
|------------|------------------|------------|--------|----------------|
|            |                  |            |        |                |

| Jumper/Switch<br>Location | Jumper/Switch Descriptions                            | Default Jumper<br>Install | Connection |
|---------------------------|-------------------------------------------------------|---------------------------|------------|
| J3                        | Power on/off to EZ-USB NX2LP                          | On                        | 1-2        |
| J4                        | Power on/off for all NAND flash devices               | On                        | 1-2        |
| J5                        | LED D7 enable/disable. NAND flash activity indicator. | On                        | 1-2        |
| J6                        | LED D8 enable/disable (Spare)                         | On                        | 1-2        |
| J7                        | U4 enable/disable control                             | On                        | 2-3        |
| J8                        | U8 enable/disable control                             | On                        | 2-3        |
| <b>1</b> 8                | U5 enable/disable control                             | On                        | 2-3        |
| J10                       | U9 enable/disable control                             | On                        | 2-3        |
| J11                       | U6 enable/disable control                             | On                        | 2-3        |
| J12                       | U10 enable/disable control                            | On                        | 2-3        |
| J13                       | U7 enable/disable control                             | On                        | 2-3        |
| J14                       | U11 enable/disable control                            | On                        | 2-3        |
| J16                       | I2C enable/disable control                            | On                        | 1-2        |
| SW1                       | Write-protect Switch ON<br>Write-protect Switch OFF   | Switch OFF                |            |

The default configuration and functionality of the jumpers is discussed in NX2LP-Flex Board Hardware Configuration on page 45.

# 4.2.2 NX2LP-Flex Board Header Configurations

This design contains six logic analyzer headers. The functionality of these headers is described here. Refer to the NX2LP-Flex board datasheet for specific chip pin descriptions and functionality.

| Header Label | Header Pin | Pin Name      | NX2LP-Flexboard signals         |
|--------------|------------|---------------|---------------------------------|
|              | 1          | NC            | No connect                      |
|              | 2          | VCC_3.3       | 3.3V Power                      |
|              | 3          | NC            | No connect                      |
|              | 4          | nXCE7         | Chip enable #7                  |
|              | 5          | nXCE6         | Chip enable #6                  |
|              | 6          | nXCE5         | Chip enable #5                  |
|              | 7          | nXCE4         | Chip enable #4                  |
|              | 8          | nXCE3         | Chip enable #3                  |
|              | 9          | nXCE2         | Chip enable #2                  |
| <b>D</b> 4   | 10         | nXCE1         | Chip enable #1                  |
| P1           | 11         | nXCE0         | Chip enable #0                  |
|              | 12         | D7            | Data 7                          |
|              | 13         | D6            | Data 6                          |
|              | 14         | D5            | Data 5                          |
|              | 15         | D4            | Data 4                          |
|              | 16         | D3            | Data 3                          |
|              | 17         | D2            | Data 2                          |
|              | 18         | D1            | Data 1                          |
|              | 19         | D0            | Data 0                          |
|              | 20         | GND           | Ground                          |
|              | 1          | NC            | No connect                      |
|              | 2          | VCC_3.3       | 3.3V Power                      |
|              | 3          | NC            | No connect                      |
|              | 4          | R_nB2         | Ready/Busy 2                    |
|              | 5          | R_nB1         | Ready/Busy 1                    |
|              | 6          | NC            | No connect                      |
|              | 7          | NC            | No connect                      |
|              | 8          | NC            | No connect                      |
|              | 9          | nXRE1         | Read enable 1                   |
| <b>D</b> 2   | 10         | nXRE0         | Read enable 0                   |
| P2           | 11         | nXWE          | Write enable                    |
|              | 12         | NC3           | Unused GPIO pins for NX2LP-Flex |
|              | 13         | NC2           | Unused GPIO pins for NX2LP-Flex |
|              | 14         | nWP_SW        | Write-protect switch input      |
|              | 15         | nWP_NF        | Write-protect NAND flash        |
|              | 16         | nLED2         | Chip active LED sink            |
|              | 17         | nLED1         | Data activity LED sink          |
|              | 18         | ALE           | Address latch enable            |
|              | 19         | CLE           | Command latch enable            |
|              | 20         | GND           | Ground                          |
| P3           |            | Unused header |                                 |
| P4           | 3          | NC1           | Unused GPIO pins for NX2LP-Flex |
| P4           | Other pins | Unused        |                                 |
| P5           | 3          | NC1           | Unused GPIO pins for NX2LP-Flex |
| P5           | Other pins | Unused        |                                 |
| P6           | 10         | SDA           | I2C data                        |
| P6           | 11         | SCL           | I2C clock                       |
| P6           | Other pins | Unused        |                                 |

Table 4-2. NX2LP-Flex Board Header Configurations

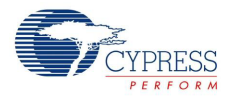

### 4.2.3 NX2LP-Flex Board Hardware Configuration

This section describes how to configure the NX2LP-Flex board. Sockets are provided on the NX2LP-Flex board for development convenience in testing a variety of NAND flash parts. Because of the many different NAND types available on the market, it is important to configure the NX2LP-Flex board properly to ensure correct operation. The following table provides four simple questions that assist in understanding how to configure your board.

Note All NAND configuration changes must be performed after disconnecting from the USB bus.

#### Table 4-3. NAND Flash Parameters

| Questions                                                                                                    |
|----------------------------------------------------------------------------------------------------|
| Q1: NAND flash vendor?                                                                                              |
| Q2: NAND flash part number?                                                                                         |
| Q3: Single- or dual-device part?<br>(Note Single-device parts have one CE pin, dual-device parts have two CE pins.) |
| Q4: Total NAND flash devices (1-8 for single-device or 1-4 for dual-device)?                                        |

1. Insert NAND devices into sockets (U4-U11)

The NX2LP-Flex board supports up to eight single-device or four dual-device NAND flash chips. The same part type (vendor, part number) must be loaded in the NX2LP-Flex board for it to function correctly. Do not mismatch NAND flash devices as it can corrupt data.

**Warning:** The NAND flash sockets are rated by their manufacturer for 50 insertions and can be damaged by careless handling. However, with care, more insertions are possible. Use caution when inserting or removing NAND flash devices from the sockets. Be certain to install the parts so pin 1 is in the upper left corner. Pin 1 is clearly marked on the NX2LP-Flex board with a triangle at each socket.

Depending on the response to Question #3, follow these directions:

- Single-Device Parts one CE pin
  - Install the NAND flash devices in the following order until you reach the total listed in response to Q4: U4, U8, U5, U9, U6, U10, U7, U11
- Dual-Device Parts two CE pins
  - Install the NAND flash devices in the following order until you reach the total listed in response to Q4: U4, U5, U6, U7
- 2. Configure NAND flash jumpers J7-J14

It is possible to enable or disable individual NAND flash chips using jumpers J7-J14. The NX2LP-Flex device detects NAND flash in the following order:

- For single-device parts: U4, U8, U5, U9, U6, U10, U7, U11
- For dual-device parts: U4, U5, U6, U7

For example, for single-device parts, if U5 is disabled by shunting pins 1-2 of jumper J9 (see Table 4-4. U5 and the parts after it (U9, U6, U10, U7, and U11) are not detected by the NX2LP-Flex at power on).

By default J7-J14 should be shunted across pins 2-3. The following tables show how to enable or disable NAND flash devices by configuring J7-J14. This is preferable to removing NAND flash devices and extends socket life.

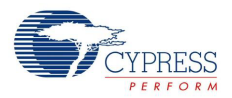

## 4.2.3.1 Single-Device Parts

Individual NAND flash devices can be enabled and disabled as shown in the following table.

| lumpers    | Jumper      | Settings   |
|------------|-------------|------------|
| Jumpers    | Shunt 1-2   | Shunt 2-3  |
| J7         | Disable U4  | Enable U4  |
| J8         | Disable U8  | Enable U8  |
| <b>J</b> 9 | Disable U5  | Enable U5  |
| J10        | Disable U9  | Enable U9  |
| J11        | Disable U6  | Enable U6  |
| J12        | Disable U10 | Enable U10 |
| J13        | Disable U7  | Enable U7  |
| J14        | Disable U11 | Enable U11 |

#### 4.2.3.2 Dual-Device Parts

For dual-die NAND flash devices, the jumpers must be enabled or disabled in pairs as shown in the following table.

| Table 4-5. Du | al-Device Parts | Configuration | of J7-J14 |
|---------------|-----------------|---------------|-----------|
|---------------|-----------------|---------------|-----------|

| lumpers     | Jumper     | r Settings |
|-------------|------------|------------|
| Jumpers     | Shunt 1-2  | Shunt 2-3  |
| J7 and J8   | Disable U4 | Enable U4  |
| J9 and J10  | Disable U5 | Enable U5  |
| J11 and J12 | Disable U6 | Enable U6  |
| J13 and J14 | Disable U7 | Enable U7  |

# 5. NAND Manufacturing Utility

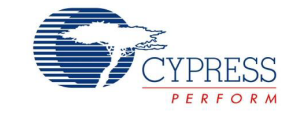

## 5.1 Operation Overview

The NX2LP NAND Programming Utility is an application designed to download vendor configuration parameters to an NX2LP NAND memory device and automatically initialize it with FAT32 formatting.

The utility can be used to program previously un-programmed (that is, "raw") NAND flash or to reprogram preconfigured NAND flash devices and enumerate as Windows Mass Storage Class devices.

The application automatically detects the presence of a usable NX2LP device on the USB. Connect the NX2LP device to the PC's USB and run the NX2LP NAND Programming Utility. The status bar at the bottom of the application window displays the identified device.

The current selections for all parameter fields are stored each time the program closes. These are then restored each time the program runs. The parameters presented by the application can be locked such that the operator only has the ability to view the parameters and to click the **Wipe and Program Device** button. This facilitates the configuration of the software parameters by one "administrator" while restricting the functionality to a one-button "program" operation for a manufacturing operator.

When the program is launched, the status bar indicates "No usable device detected" if no NX2LP-Flex devices are attached to the USB.

| NX2LP NAND Pro         | gramming Utility             |               |            |
|------------------------|------------------------------|---------------|------------|
| File Options Device    | Help                         |               |            |
| Vendor Parameters      |                              |               |            |
| Manufacturer           | Samsung                      | Vendor ID     | 0x04B4     |
| Product Description    | NX2LP NAND                   | Product ID    | 0x4624     |
| SCSI Device Name       | Samsung 1024MB Drive         | [             |            |
| Serial Number          | 8CF437E2CD38CF2              | 1             |            |
| NAND Device            |                              |               |            |
|                        | NAND devices not identified. |               |            |
|                        |                              | Wipe and Prog | ram Device |
|                        |                              |               |            |
| No usable device detec | ted.                         |               |            |

Figure 5-1. NX2LP NAND Programming Utility

When you attach a NX2LP device with unprogrammed Nand flash to the USB the first time, Windows asks for a device driver. Refer to the section Installing the CY3686 DVK Device Drivers on page 14 for further details.

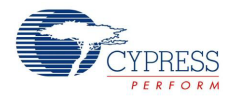

After Windows finds the driver for the NX2LP device, NandMfg identifies the flash parts which populate the device and displays information about them in the NAND Device box. However, if "Add New Part" pops up, follow the instructions given in section 5.7.

| riguic 5-2. Onprogrammed 00D Device |
|-------------------------------------|
|-------------------------------------|

| NX2LP NAND Prog                                                                                 | ramming Utility                                                  |                         |                  |
|-------------------------------------------------------------------------------------------------|------------------------------------------------------------------|-------------------------|------------------|
| File Options Device H                                                                           | telp                                                             |                         |                  |
| Vendor Parameters —<br>Manufacturer<br>Product Description<br>SCSI Device Name<br>Serial Number | Samsung<br>NX2LP NAND<br>Samsung 1024MB Drive<br>8CF437E2CD38CF2 | Vendor ID<br>Product ID | 0x0484<br>0x4624 |
| NAND Device                                                                                     | Samsung K9K8G08U0M (1024 MBytes in 1 chip                        | )<br>Wipe and Progr     | am Device        |
| Connected to Cypress N                                                                          | X2LP - Unprogrammed USB Device                                   |                         |                  |

At this point, the NAND flash device is ready to be programmed with the parameters displayed. Select the appropriate config file and then click **Wipe and Program Device** to program the parameters into the device and format the media to FAT32.

## 5.2 Vendor Parameters

The Vendor Parameters are USB and SCSI parameters that are reported by the device to the operating system when the device is attached to the PC.

Manufacturer

The manufacturer string can contain up to 23 characters. The entry field limits the length of the string for you.

Product Descr

The product description string can contain up to 23 characters. The entry field limits the length of the string for you.

SCSI Device Name

The SCSI device name string can contain up to 24 characters. The entry field limits the length of the string for you.

Serial Number

All USB devices should report a unique serial number. This allows the operating system to track separate devices of the same type that are connected to the computer.

The NX2LP programmer programs each device with a serial number composed of 15 hexadecimal characters.

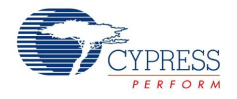

Vendor ID

The vendor ID is a two-byte value assigned to each USB device vendor by the USB Implementors' Forum (USBIF). The value should be entered as a hexadecimal value with a prefix of "0x". For example, the Cypress vendor ID is 0x04B4.

Product ID

The product ID is a two-byte hexadecimal value that the vendor assigns to a product. The value should be entered as a hexadecimal value with a prefix of "0x". While programming the NAND flash, using the *NANDMfg.exe*, ensure that the PID displayed on the utility is not 0x4617, 0x8613, 0x6823, or 0x0082. If it displays any of these PIDs in the PID field, then manually change the value in the utility to any value of your choice other than the PIDs mentioned here. These PIDs are signed by Microsoft for the cyusb.sys driver. When programmed with these PIDs, the programmed NAND flash does not enumerate as a USB Mass Storage Device.

Figure 5-3. Vendor Parameters

| NX2LP NAND Prog         | ramming Utility                           |               |            |
|-------------------------|-------------------------------------------|---------------|------------|
| File Options Device H   | lelp                                      |               |            |
| Vendor Parameters       |                                           |               |            |
| Manufacturer            | Samsung                                   | Vendor ID     | 0x04B4     |
| Product Description     | NX2LP NAND                                | Product ID    | 0x4624     |
| SCSI Device Name        | Samsung 1024MB Drive                      |               |            |
| Serial Number           | 8CF437E2CD38CF2                           |               |            |
| NAND Device             |                                           |               |            |
|                         | Samsung K9K8G08U0M (1024 MBytes in 1 chip | )             |            |
|                         |                                           | Wipe and Prog | ram Device |
|                         |                                           |               |            |
| Connected to Cypress N> | K2LP - Unprogrammed USB Device            |               |            |

### 5.3 Options Menu

The Options menu has four settings, which should be configured before connecting any NX2LP device. Click on any of the items in the drop-down menu to check or uncheck it.

Auto Program on Device Connect

If this item is checked, the programming utility automatically begins programming the device when it is connected. The operator does not need to click the **Wipe and Program Device** button. Erase the NAND device using the short key, CTL + W, and then press the RESET button S1 on FX2LP. Then, the NANDMFG tool automatically downloads firmware and formats the NAND device. Press RESET again to observe a removable disk.

Note The utility does not automatically re-program a pre-configured device.

Enable Write Protect

If you check this item, your device implements a write-protect switch. If this item is checked, the utility does not attempt to format the media. If you enable the write protect bit from the tool, the device always enumerates as a removable disk. If you disable the write protect bit from the tool, the device

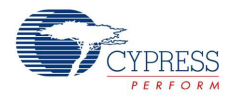

always enumerates as a hard disk. This feature is used in applications where you do not want to enumerate any removable device. If the device enumerates as a hard drive the first time, you must first initialize it and then format it for use.

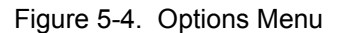

| NX2LP NAND Program                                                                                                    | ming Utility        |                         |                  |  |
|----------------------------------------------------------------------------------------------------|---------------------|-------------------------|------------------|--|
| File Options Device Help                                                                                                    |                     |                         |                  |  |
| Auto Program on Devic<br>Enable Write Protect<br>Manual entry of Serial<br>NAND Page Size = 512<br>Product Description<br>SCSI Device Name<br>Serial Number | e Connect           | Vendor ID<br>Product ID | 0x04B4<br>0x4624 |  |
| NAND Device Samsung K9K8G08U0M (1024 MBytes in 1 chip )                                                                                                    |                     |                         |                  |  |
|                                                                                                    |                     | Wipe and Progra         | am Device        |  |
| Connected to Samsung 1024M                                                                                                    | 18 Drive USB Device |                         |                  |  |

Manual entry of Serial Number

By default, the NX2LP Programmer automatically generates a new 15-digit serial number after each successful programming of the device. The operator can enter the serial number manually by checking **Manual entry of Serial Number**.

**Note** Valid serial numbers are at least 12 characters in length and contain only hexadecimal digits. If the **Manual entry of Serial Number** item is not checked when the "Program Device" button is clicked, the displayed serial number is programmed to the device. Then, a new serial number is generated and displayed. Therefore, the displayed serial number is always the one that is about to be programmed and not the one that has already been used.

NAND Page Size = 512 bytes

It is crucial that this item accurately reflects the type of NAND flash part that is being programmed. Check this item if the NAND flash parts in the device have a page size of 512 bytes. If the parts have a larger page size (typically 2048/4096 bytes), make sure this item is not checked.

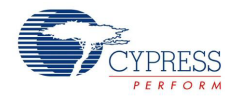

## 5.4 Device Menu

This utility provides four functions that are invoked by clicking on them. Alternately, you can press down the CTRL key while pressing another key as a shortcut.

Figure 5-5. Device Menu Options

| ¢    | NX2LP N     | AND Program           | nming Utility                |                       |                |           |
|------|-------------|-----------------------|------------------------------|-----------------------|----------------|-----------|
| File | Options     | Device Help           |                              | _                     |                |           |
| Г    | Vendor Par  | Wipe<br>Vipe          | Ctrl+W<br>lia (FAT32) Ctrl+F |                       |                |           |
|      | Manufacture | Program<br>Wipe and P | rogram                       |                       | Vendor ID      | 0x04B4    |
|      | Product Des | eription              | NX2LP NAND                   | *                     | Product ID     | 0x4624    |
|      | SCSI Device | e Name                | Samsung 1024MB Dr            | ive                   |                |           |
|      | Serial Numb | er                    | 8CF4387768E5198              |                       |                |           |
| Γ    | NAND Devi   | ice                   |                              |                       |                |           |
|      |             | San                   | nsung K9K8G08D0M (1          | 1024 MBytes in 1 chip | J              |           |
|      |             |                       |                              |                       |                |           |
|      |             |                       |                              |                       | Wipe and Progr | am Device |
| C    | onnected to | Samsung 1024          | MB Drive USB Device          |                       |                |           |

■ Wipe (Ctrl + W)

This command completely erases the contents of all the NAND chips in the attached device.

Format Media(FAT32) (Ctrl + F)

This command toggles formatting of the media ON and OFF. By default, the utility imposes a FAT32 format on the media at the conclusion of the programming process. If you do not want FAT32 formatting, this step can be disabled by pressing CTRL-F. The FAT32 format can be externally done from Windows PC by right-clicking the removable disk and selecting the **Format** option in the menu. After Format completion the removable disk can be accessed.

Program

After erasing the NAND device press RESET button S1 on the EZ-USB FX2LP board. The NAND-MFG tool enables this button only after a proper Erase cycle, enabling you to program the NAND flash. Re-programming an already programmed NAND corrupts the NAND memory device.

Wipe and Program

This option is provided to avoid NAND device corruption by re-programming an already programmed NAND device. The button "Wipe and Program Device" also serves the same purpose. You can either choose to erase and then program separately using the above options, or perform the entire operation in a single step using this feature.

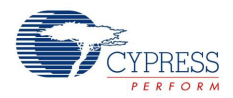

# 5.5 CTRL Key Commands

This utility provides three functions that are invoked by holding down the Ctrl key while pressing another key. These functions are used occasionally and, therefore, not shown in the user interface of the utility.

Lock: CTRL-I (L)

This command locks and unlocks the user interface. To prevent accidental changes to vendor parameters or options, access to these fields can be disabled by pressing Ctrl-I to lock the user interface.

■ Wipe: CTRL-w

This command, CTRL-w, completely erases the contents of all the NAND chips in the attached device.

WARNING: This command results in permanent loss of all data and formatting in the device. It restores the device to the raw, pre-configured state.

■ Formatting On/Off: CTRL-f

This command toggles formatting of the media ON and OFF. By default, the utility imposes a FAT32 format on the media at the conclusion of the programming process. If you do not want FAT32 formatting, this step can be disabled by pressing CTRL-f.

## 5.6 Programming Devices

The NX2LP NAND Programming Utility is used to configure a connected NAND flash device. Programming comprises downloading the displayed parameters along with a set of other configuration settings, and then formatting the drive media in the FAT32 format. The configuration in use can be displayed by clicking on **Help > About**.

The following figure shows that the default configuration is used. Other configurations, if provided, can be selected using **File > Select Configuration**.

Figure 5-6. Default Configuration in Use

| NX 2LP NAND Programming Utility                                                                                      |
|----------------------------------------------------------------------------------------------------|
| Assembly: NandMfg (3.0.0.0)<br>Assembly: CyUSB (3.4.1.10)<br>Assembly: common (1.0.0.0)<br>Assembly: NX2LP (8.0.0.0) |
| Configuration: Default2K (0000, 0000, 0000)                                                                          |
| OK                                                                                                    |

When an un-configured NAND flash device is detected by the Programming Utility, the status bar at the bottom of the window displays "Connected to Cypress NX2LP - Unprogrammed USB Device".

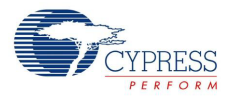

#### Figure 5-7. Unprogrammed USB Device

| NX2LP NAND Progr        | ramming Utility                           |                |          |
|-------------------------|-------------------------------------------|----------------|----------|
| File Options Device He  | əlp                                       |                |          |
| Vendor Parameters       |                                           |                |          |
| Manufacturer            | Samsung                                   | Vendor ID      | 0x04B4   |
| Product Description     | NX2LP NAND                                | Product ID     | 0x4624   |
| SCSI Device Name        | Samsung 1024MB Drive                      |                |          |
| Serial Number           | 8CF437E2CD38CF2                           |                |          |
| NAND Device             |                                           |                |          |
| 9                       | Samsung K9K8G08U0M (1024 MBytes in 1 chip | )              |          |
|                         |                                           | Wipe and Progr | amDevice |
| Connected to Cypress NX | 2LP - Unprogrammed USB Device             |                |          |

To program the Vendor Parameters and the Configuration Settings to the flash device, click **Program Device**. After successful programming and formatting, the status bar displays "Device programmed and formatted". NandMfg supports formatting only for flashes with 2k or 512-byte page sizes. It relies on the host to format 4-k page flashes.

Figure 5-8. Device Programmed and Formatted

| NX2LP NAND Program                                    | mming Utility                           |                         |                  |
|-------------------------------------------------------|-----------------------------------------|-------------------------|------------------|
| File Options Device Help                              |                                         |                         |                  |
| Vendor Parameters Manufacturer<br>Product Description | Samsung<br>NX2LP NAND                   | Vendor ID<br>Product ID | 0x04B4<br>0x4624 |
| SCSI Device Name<br>Serial Number                     | 8CF4386337DB5E6                         |                         |                  |
| NAND Device Sa                                        | msung K9K8G08U0M (1024 MBytes in 1 chip | ]                       |                  |
|                                                       | [                                       | Wipe and Prog           | amDevice         |
| Device programmed and form                            | natted.                                 |                         |                  |

At this point, the device is configured as a fully functional USB Mass Storage Class device.

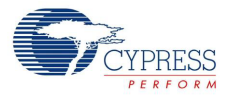

#### Figure 5-9. Programmed Device

| S NX2LP NAND Pr     | ogramming Utility                         |               |            |
|---------------------|-------------------------------------------|---------------|------------|
| File Options Device | Help                                      |               |            |
| Vendor Parameters   |                                           |               |            |
| Manufacturer        | Samsung                                   | Vendor ID     | 0x04B4     |
| Product Description | NX2LP NAND                                | Product ID    | 0x4624     |
| SCSI Device Name    | Samsung 1024MB Drive                      |               |            |
| Serial Number       | 8CF439530C0A412                           | -             |            |
| NAND Device         |                                           |               |            |
|                     | Samsung K9K8G08U0M (1024 MBytes in 1 chip | <b>)</b>      |            |
|                     |                                           | Wipe and Prog | ram Device |
| Connected to Samsun | g 1024MB Drive USB Device                 |               |            |

# 5.7 Reprogramming Devices

The NX2LP NAND Programming Utility can be used to update (that is, reprogram) an NAND flash device. When an NX2LP device is already programmed, Windows sees it as a USB Mass Storage Device. Because the NX2LP NAND Programming Utility can only program NAND flashes mounted on Cypress NX2LP devices, it needs a method to discern NX2LP storage devices from other (non-NX2LP) devices. This distinction is made based on the device's VID/PID.

| Figure 5-10. | Device Reprogrammir | na  |
|--------------|---------------------|-----|
|              |                     | . 3 |

| TAND Press            | ogramming Utility            |               |            |
|-----------------------|------------------------------|---------------|------------|
| File Options Device   | Help                         |               |            |
| Vendor Parameters     |                              |               |            |
| Manufacturer          | Samsung                      | Vendor ID     | 0x04B4     |
| Product Description   | NX2LP NAND                   | Product ID    | 0x4624     |
| SCSI Device Name      | Samsung 1024MB Drive         |               |            |
| Serial Number         | 8CF437E2CD38CF2              | 1             |            |
| NAND Device           |                              |               |            |
|                       | NAND devices not identified. |               |            |
|                       |                              | Wipe and Prog | ram Device |
| No usable device dete | cted.                        |               |            |

If you connect a programmed, functional, NX2LP-based storage device and the NX2LP NAND Programming Utility displays "No usable device detected" in the status bar, you must enter the VID/ PID of the connected device into the corresponding fields of the utility. When the cursor moves away from the PID field, the utility checks to see if the attached device matches the new VID/PID.

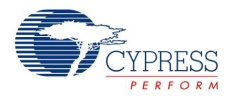

| Figure 5-11. | Device | Detected | after | VID | Change |
|--------------|--------|----------|-------|-----|--------|
|--------------|--------|----------|-------|-----|--------|

| ()<br>() | NX2LP N     | AND Pro   | ogram   | ming Utility                           |                 | _ 🗆 🗙     |
|----------|-------------|-----------|---------|----------------------------------------|-----------------|-----------|
| File     | Options     | Device    | Help    |                                        |                 |           |
| ۲)       | Vendor Par  | ameters   |         |                                        |                 |           |
| N        | lanufacture | er        |         | Samsung                                | Vendor ID       | 0x04B4    |
| F        | Product De: | scription |         | NX2LP NAND                             | Product ID      | 0x4624    |
| 9        | CSI Devic   | e Name    |         | Samsung 1024MB Drive                   |                 |           |
| 9        | erial Numb  | er        |         | 8CF439530C0A412                        |                 |           |
|          | NAND Dev    | ice       |         |                                        |                 |           |
|          |             |           | Sama    | sung K9K8G08U0M (1024 MBytes in 1 chip | )               |           |
|          |             |           |         | [                                      | Wipe and Progra | am Device |
| Co       | innected to | Samsung   | g 1024M | IB Drive USB Device                    |                 |           |

Note that you can reprogram a NAND device only after erasing the existing contents. Until the NAND device is erased and RESET (disconnected and reconnected), the **Device** > **Program** option is disabled. Cypress recommends using the **Wipe and program Device** button, which takes care of the entire process. If the NandMfg tool is stuck on reconnect with the status '**Identifying Device.**', then make sure that the Configuration file selected is correct before reconnecting.

## 5.8 Support for NAND Parts

The NX2LP Programming Utility needs to know several parameters about the actual NAND chips used in the NX2LP memory device. Rather than require user entry of these parameters, the utility searches for these parameters in the *NandParts.xml* file located at <install directory>\CY3686 NX2LP-FLEX DVK\<ver>\MfgTool.

If a part cannot be found in the lookup table is detected, the following dialog box pops up. For the NAND parts to function properly with the NX2LP, it is crucial that the parameters in the dialog are set accurately.

The Manufacturer ID and the PID are values that the NX2LP retrieved from the NAND parts themselves. The user cannot change these fields. They serve as the index into the lookup table. The other parameters should be obtained from the NAND device's datasheet, provided by the NAND device manufacturer.

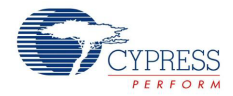

Figure 5-12. New NAND Part

| The NAND chips<br>the new parts to th<br>Save button. | populating the connected<br>ne recognized part list, ent | device could not be identified. To add<br>er the following values and click the |
|-------------------------------------------------------|----------------------------------------------------------|---------------------------------------------------------------------------------|
| Manufacturer                                          | Samsung                                                  | Manufacturer ID EC                                                              |
| Part Number                                           | K9K4G08U0M                                               | Product ID DC                                                                   |
| Bytes Per Page                                        | 2048 💌                                                   | <ul> <li>Supports Read Cache</li> <li>Supports Program Caching</li> </ul>       |
| Pages per Block                                       | 54 💌                                                     | Supports Internal Moves                                                         |
| Blocks                                                | 4096 💌                                                   | Read Cycle (ns) 30 💌                                                            |
| Chip Capacity                                         | 512 MB                                                   |                                                                                 |
|                                                       | Cancel                                                   | Save                                                                            |

When you click **Save**, the parameters are saved in a second lookup table called *OtherParts.xml*, located at <install directory>\CY3686 NX2LP-FLEX DVK\<ver>\MfgTool. This table is always searched before *NandParts.xml* when the utility tries to identify a part.

*OtherParts.xml* is not distributed with the NX2LP Programming Utility because it does not yet exist and is created by the utility when a new part's parameters need to be saved. This means that, if wrong values are mistakenly saved using the dialog shown in the previous screenshot, the *Other*-*Parts.xml* table can be manually deleted without breaking the tool.

(CAUTION: Deleting *OtherParts.xml* removes all parts whose parameters are manually entered through this dialog. If you added several new parts and decide to delete the file, you must make a backup copy first).

Finally, as indicated by the *.xml* file extension, *OtherParts.xml* is an XML file. It can be easily modified with a simple text editor. The structure of the XML elements that comprise the file is quite simple. With a little XML knowledge and a limited amount of pattern matching skill, the file can be manually modified to remove bad entries or add additional ones. *OtherParts.xml* and *NandParts.xml* use identical XML element structures).

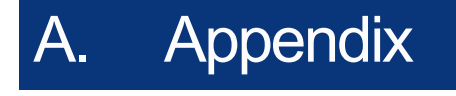

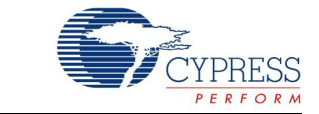

# A.1 Firmware Design Notes

The CY3686 EZ-USB NX2LP-Flex DVK is a flexible NAND flash solution that provides additional features that can be added to a USB thumb drive solution. The Cypress EZ-USB NX2LP-Flex Mass Storage reference design connects the EZ-USB NX2LP-Flex to the following device types:

- 512 byte page, 2 KB page, and 4 KB page flash chips
- 25 ns 90 ns access time chips
- Flash chips with single and multiple chip selects (maximum eight)

Refer to the document, "NX2LP-Flex™ USB to NAND flash Firmware Design Notes - AN61347", on http://www.cypress.com/?rlD=43431 for more information. It is also located in the installed directory at <install directory>\CY3686 NX2LP-FLEX DVK\<ver>\Documentation.

## A.2 USB Mass Storage Testing

The USB mass storage device testing is done to verify if there are any failures when reading from or writing to the device. It includes a regression test, which transfers data to the USB Mass Storage evice, reads back the data, and compares to check data integrity issues. The codes for Windows based systems and Linux based systems are different.

Refer to the USB Mass Storage Testing guide on http://www.cypress.com/?docID=21890 for more information. It is also located in the installed directory at <install directory>\CY3686 NX2LP-FLEX DVK\<ver>\Documentation (assuming default installation).

## A.3 Handling SOP Sockets

The NAND Flex DVK board includes eight 48-pin TSOP NAND sockets. These parts are delicate and, therefore, must be handled with care.

The SOP Sockets in this DVK have a positive locking lid design. The lock is attached to the left lid and slides back and forth in a direction parallel to the hinge pins. The sockets are shipped in the locked condition.

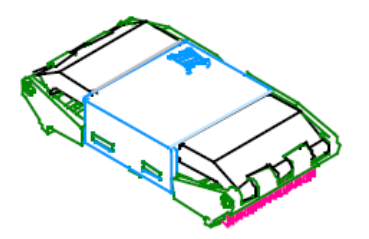

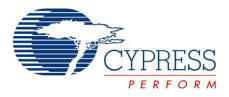

To open them, first slide the lock sideways (approximately 1 mm) to the unlocked position.

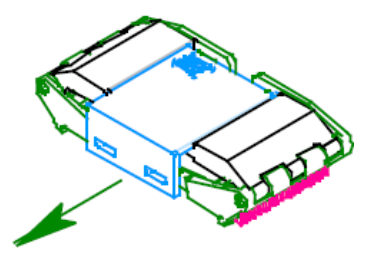

Both lids are now free to be opened by rotating them on their respective hinges.

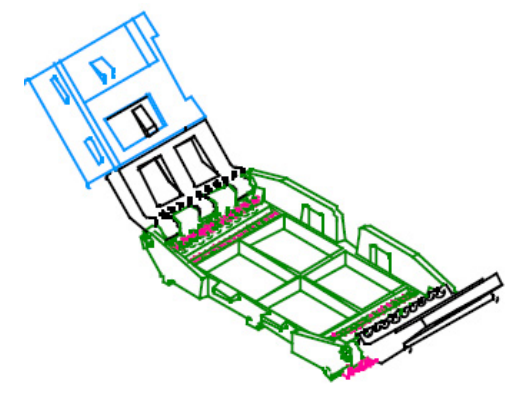

Place the SOP component into the socket.

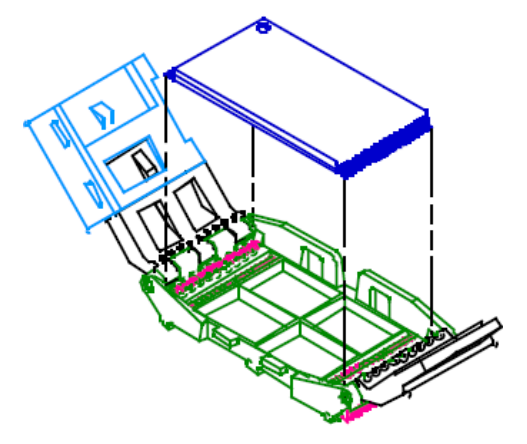

The lids must be closed simultaneously to assure proper seating of the SOP component. If this is not observed, the component shifts to the center of the socket resulting in an unsatisfactory electrical connection. Now, while maintaining a downward pressure on the lock, slide it sideways to it is in a locked position.

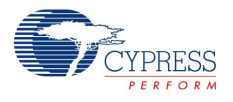

# A.4 DVK Board Schematics

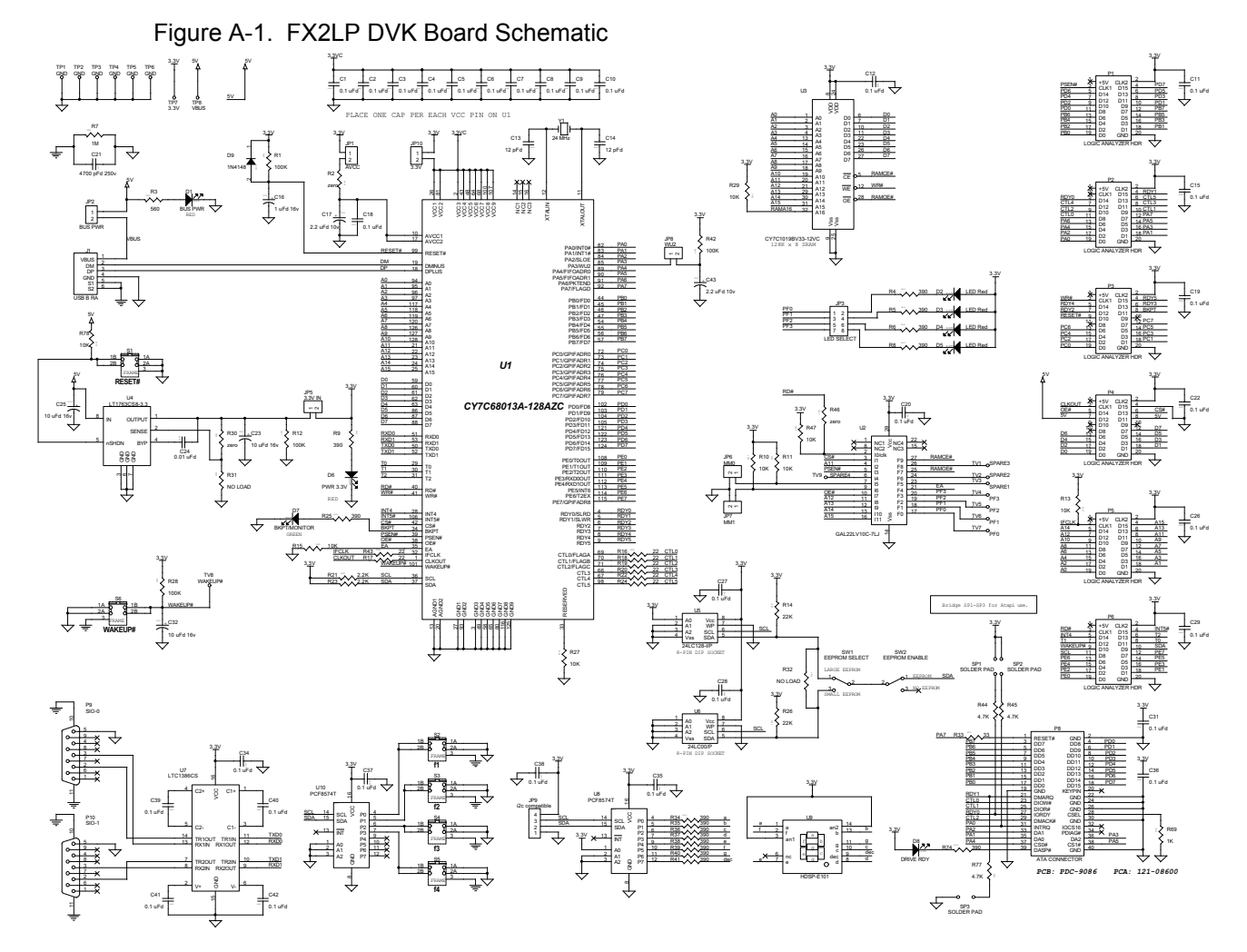

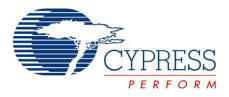

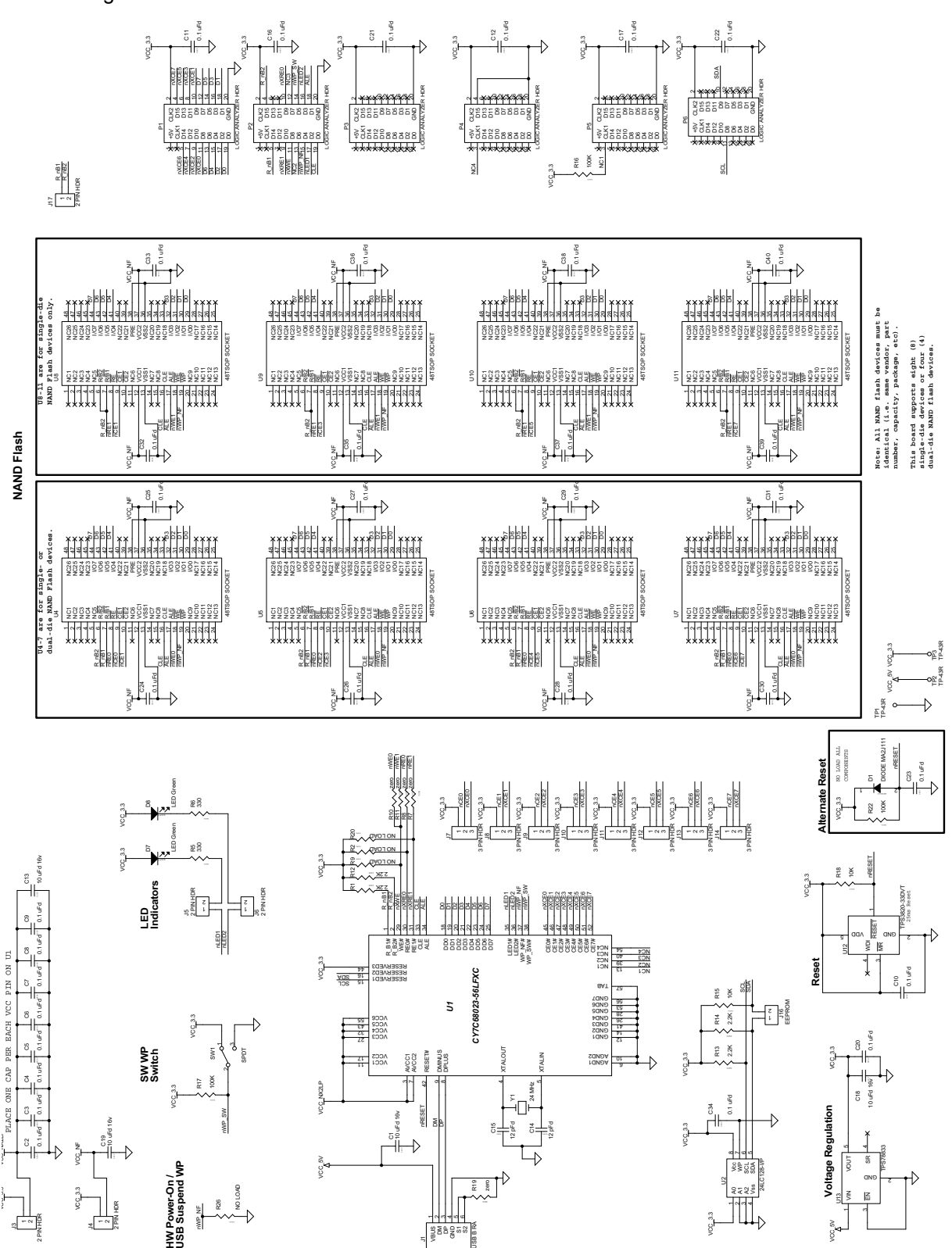

Figure A-2. NX2LP-Flex DVK Board Schematic

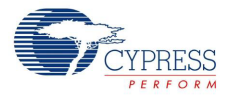

# A.5 DVK Board Layout

Figure A-3. FX2LP DVK Board Layout

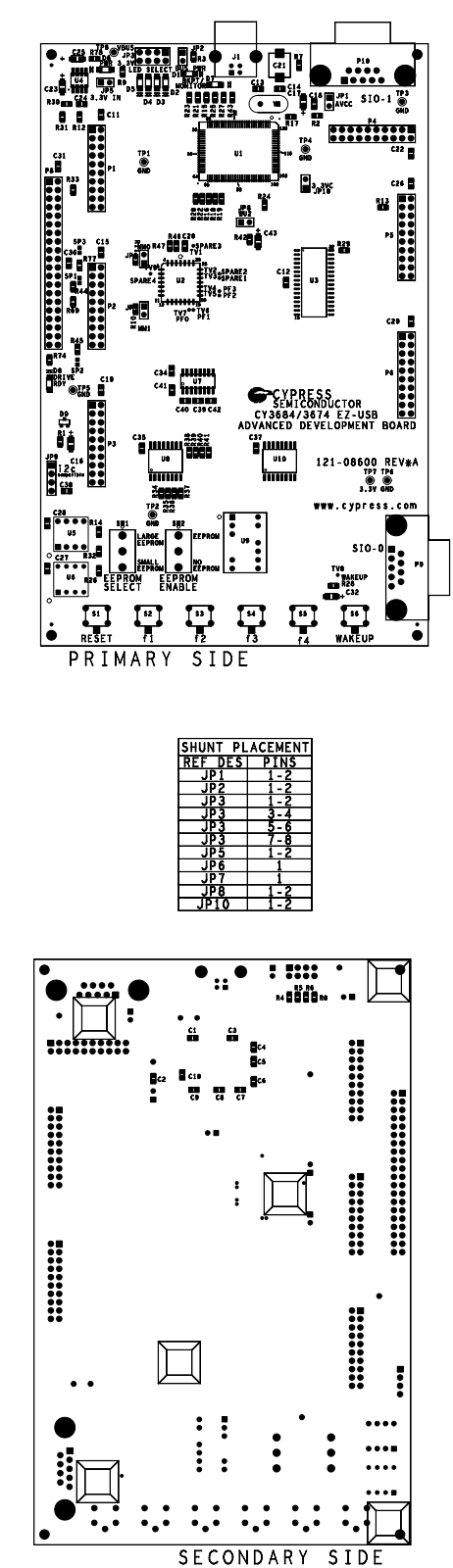

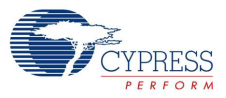

Figure A-4. FX2 Prototype Board Layout

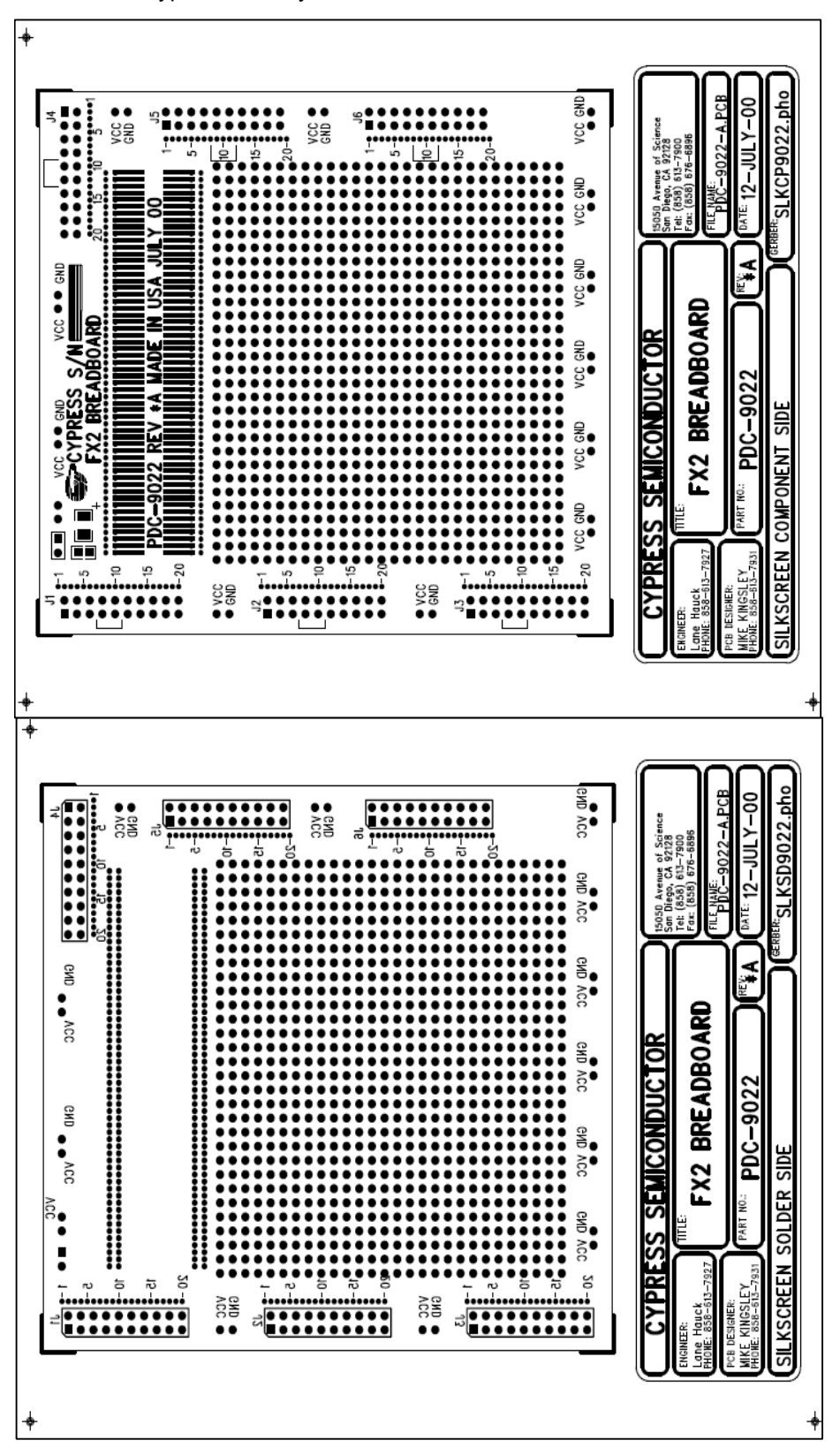

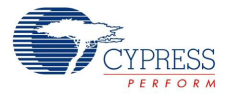

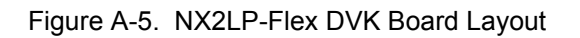

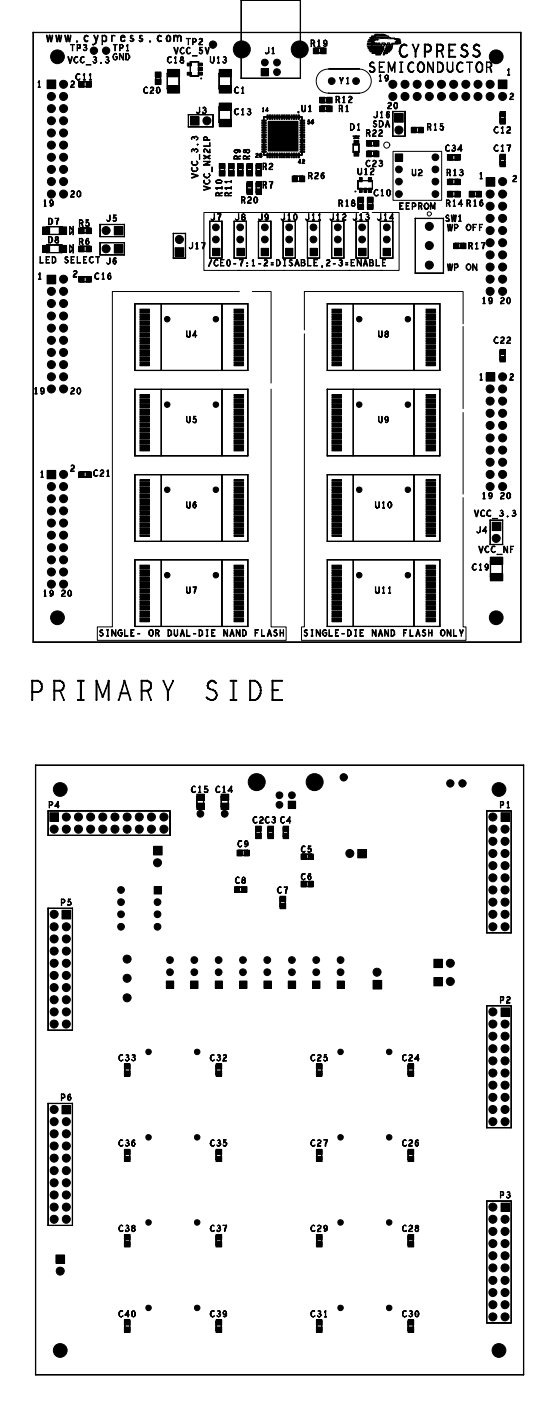

SECONDARY SIDE

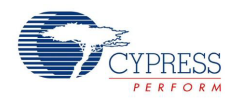

# A.6 Frequently Asked Questions

# Q1: What is the maximum size of the hex file that can be programmed on to the NAND flash using the NX2LP programming utility?

A1: The NX2LP programming utility can only handle hex code files upto 16 KB in size (0x0000 - 0x3FFF), which is the internal RAM boundary of the NX2.

#### Q2: What does the *default.nx2* file contain?

A2: The *default.nx2* file packages different hex files built off the NX2LP code. The *default.nx2* file provided with the CD or that which is downloaded from the website, packages the hex file for a 512-byte page NAND flash chip and 2-K page NAND flash chip together. So, when the Program Device button is clicked in the NX2LP Programming Utility, upon checking the page size of the NAND flash chip, the pertinent code is downloaded onto the NAND flash chip. You can build your own *.nx2* files using the buildnx2 application. The NX2 currently supports interface only with 512-byte and 2-K page sizes.

#### Q3: What is the functionality of the RB pins for the CY7C68023?

A3: The NX2LP has two R/B pins to support a protocol known as "interleave". This allows the NX2LP to work with a different NAND flash chip (or die in a chip) while another is busy. When interleave is not used (almost all cases), both of the R/B signals on the NX2LP need to be tied together so that the proper ready/busy operation is detected.

# Q4: If there is an ECC error while reading data from the NAND, how does NX2LP/NX2LP-Flex inform the host about the error?

A4: If there is a ECC error while reading data from the NAND, NX2LP/NX2IP-Flex corrects the error. If it is a correctable error, it corrects the data and then sends the data to the host. If it is an uncorrectable error, it stalls the status phase of the mass storage read request to inform the host that there was an error. In both cases the data is copied to a new block and the old block is marked as a bad block. If there is an ECC error while reading data from the NAND, NX2LP/NX2IP-Flex corrects the error. If it is a correctable error, it corrects the data and then send the data to the host. If it is an uncorrectable error, it stalls the status phase of the mass storage read request to inform the host that there was an error. In both cases, the data will be copied to a new block and the old block will be marked a bad block.

#### Q5: How do you add new NAND flash parts to NX2LP Using the NX2LP Programming Utility?

A5: NX2LP is currently compatible with SLC NAND flash of 512-byte and 2K-byte page sizes only. The NX2LP Programming Utility needs to know several parameters about the actual NAND chips that are used in the NX2LP memory device. Rather than require entry of these parameters by the user, the utility looks these parameters up in a file called NandParts.xml. NandParts.xml file can be found in the path <install directory>\CY3686 NX2LP-FLEX DVK\<ver>\ after the installation of CY3686 EZ-USB NX2LP-Flex Development Kit. If a part is detected that cannot be found in the lookup table, the dialog box added as an attachment pops up. For the NAND parts to function properly with the NX2LP, it is crucial to set the parameters in the dialog accurately. The Manufacturer ID and the Product ID are values that the NX2LP retrieved from the NAND parts themselves. When the Save button is clicked, the parameters are saved in a second lookup table called *OtherParts.xml*. This table is always searched first, before *NandParts.xml*, when the utility tries to identify a part. After the details have been entered and saved, the new NAND flash part will have been added to NX2LP and will be identified automatically when connected the next time.

#### Q6: How do you modify the parameters of a NAND flash part previously added to NX2LP?

A6: The files, *OtherParts.xml* and *NandParts.xml*, act as lookup tables to retrieve the information of a previously added NAND flash parts. Both these files can be found in the path <install directory>\CY3686 NX2LP-FLEX DVK\<ver>\ after the installation of the CY3686 EZ-USB NX2LP-

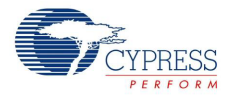

Flex Development Kit. If the particular NAND flash part is present in the file, it shows up on the NX2LP programming utility. If a part that cannot be found in the lookup table is detected, the "Add New Nand Part" dialog box pops up. For the NAND parts to function properly with the NX2LP, it is crucial to set the parameters in the dialog accurately. After entering the parameters from the data-sheet correctly click on save. When the Save button is clicked, the parameters are saved in *Other-Parts.xml*.

The parameters of NAND flash need to be modified if they have been wrongly entered the first time altering the memory density of the particular NAND flash part. Once the parameters are entered, the next time the device is connected to USB, it shows up with the same wrong memory density in the NX2LP programming utility. To modify the parameters, follow these steps:

- Right click on *OtherParts.xml* and select **Open with WordPad** option.
- Select the particular entry for the NAND flash part whose parameters have to be re-entered and delete it.
- Save the OtherParts.xml file after deleting the particular line and reset the NX2LP board.
- Open the NX2LP programming utility and the "Add New Nand Part" dialog box opens since the Nand Part cannot be found in the lookup table.
- Enter the parameters correctly and click Save to create a new entry in the OtherParts.xml file with the updated parameters.

# Q7: FAT32 Formatting fails when I click on Program device in the NX2LP Programming Utility. What do I do to avoid successfully program the device.

A7: Check the following steps if using the CY3686 EZ-USB NX2LP-Flex Development Kit.

- 1. Reset the board, it should enumerate as an EEPROM missing device with PID of 8613.
- 2. Now, you can open the EZ-USB interface and download the bootloader hex file onto the large EEPROM. On resetting the board it should enumerate as a bootloader with PID of 6823.
- 3. Now you can disconnect the device, and then open the NX2LP programming utility.
- 4. Once you open the utility, reconnect the device.
- 5. If the NAND flash is not part of *NAND Parts.xml*, then enter the NAND flash details in the pop-up box that comes up.
- 6. You can now see that it is connected to NX2LP Unprogrammed with a PID of 4617. Now, if you click the Program Device button, it works fine.

After checking this, if you still have the same problem then ensure that you have disabled the Autoprogram option. This ensures the file you are pointing to is the file that is downloaded to the flash. Then, try programming the flash after erasing all its contents using Ctrl+W. Sometimes, when this happens, just erasing the flash and reprogramming it usually works. If your device is being identified, but programming fails, then it mostly points to an error in the bootloader, that is, the *default.nx2* file.

Check if the pins of the flash are all fine, as even that can cause a download failure at times.

You can obtain the bootloader hex file and the *.nx2* file from CY3686 EZ-USB NX2LP-Flex DVK contents, either with the CD/DVD or you can download it from the website.

# Q8: Why does the chip capacity reported by the utility not match with the device capacity seen in Mass storage drive properties, even after the device has been formatted?

A8: NX2LP firmware needs to implement wear leveling (causing the logical to physical translation). To do this, it exposes only 1000 logical blocks per 1024 physical blocks. The firmware internally organizes the NAND Flash into zones. Each zone is 1024 blocks. Only 1000 blocks can be used from each zone for storing data at a time to implement the wear-leveling. Based on this architecture,

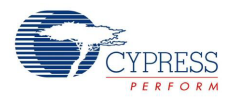

we can calculate the logical reported size of the disk for a 512-MB NAND with 2K page size (assumption is 64 pages per block).

*NANDMfg.exe* calculates the physical size of the device as 2048B (bytes per page) \* 64 (pages per block) \* 1024 (physical blocks per zone) \* 4 (zones) = 512MB (M = 1024 \* 1024). The firmware reports the logical size of the device to the OS as 2048B (bytes per page) \* 64 (pages per block) \* 1000 (logical blocks per zone) \* 4 (zones) = 500MB (M = 1024 \* 1024) = 512000KB (512MB in marketing terminology).

So, when you see 499 MB in the OS, this is expected as some space used up by the file system formatting is never reported.

#### Q9: Why does the NandMfg.exe utility get stuck when the status reads 'Identifying device...'?

A9: The user needs to choose appropriate configuration if not selected already before resetting the DVK or plugging in the DVK. Erase action is initiated from the NandMfg.exe as a simple vendor command implemented in the firmware. So it is important for this firmware to be correct as to the one selected in the *NandMfg.exe* (Help > About).

When there is no firmware stored on the NAND Flash, or if there is no NAND Flash connected, the configuration selected (shown in Help->About) will be downloaded to the FX RAM (there was a hard coded bootloader to do this on NX2LP Li-ROM and for NX2LP-Flex this bootloader sits on the I2C EEPROM of FX2LP DVK board). Now, this firmware will perform all actions as directed by the user via NandMfg.exe.

# **Mouser Electronics**

Authorized Distributor

Click to View Pricing, Inventory, Delivery & Lifecycle Information:

 $\frac{\text{Cypress Semiconductor:}}{\frac{\text{CY3686}}{\text{CY3686}}}$